Installation et Paramétrage GLPI/Fusion Inventory

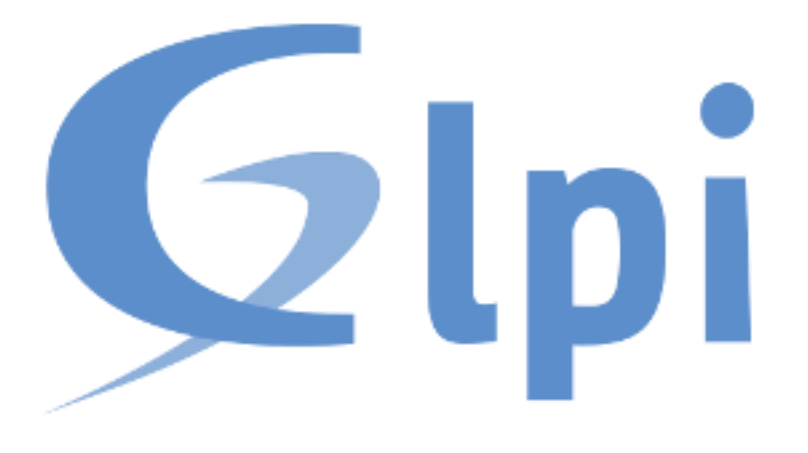

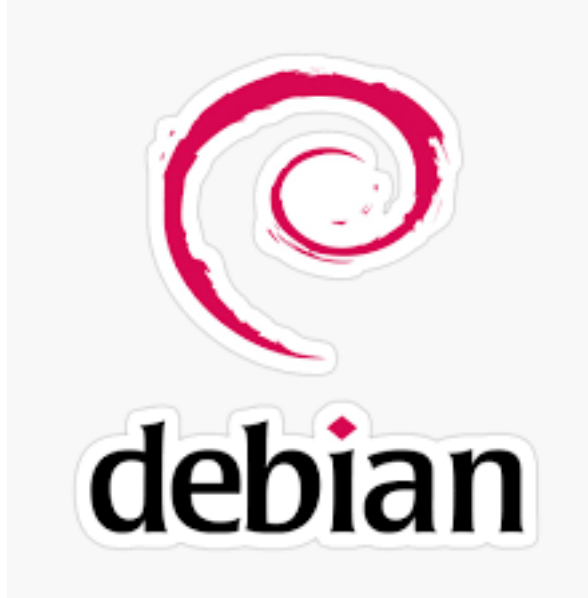

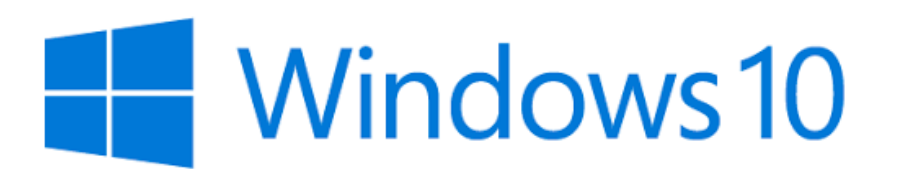

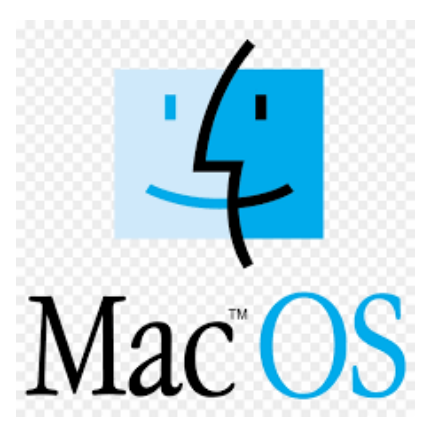

# 1 Table des Matières

1 2 2 Erreur ! Signet non défini. 3 Erreur ! Signet non défini. 4 4 4.1 4 4.1.1 4 4.1.2 4 4.1.3 5 **4.2** 5 4.2.1 5 4.2.2 6 4.2.3 7 4.3 8 4.3.1 8 4.3.2 8 4.4 10 4.4.1 10 4.4.2 10 4.4.3 12 4.4.4 13 4.4.5 13 14 4.4.6 4.4.7 14 4.4.8 14 4.4.9 14 4.4.10 15 4.5 16 4.6 19 5 19 5.1 20 5.2 20 5.3 23 5.4 26 5.5 30 30 5.5.1 30 5.5.2 5.5.3 Erreur ! Signet non défini. 5.5.3.1 Erreur ! Signet non défini. Erreur ! Signet non défini. 5.5.4 Erreur ! Signet non défini. 5.5.4.1 5.6 Erreur ! Signet non défini.

5.6.1.1 Erreur ! Signet non défini.

- 5.7
- **Erreur ! Signet non défini.** 7.1.1 **Erreur ! Signet non défini.** 5.7.1.1
- 5.8 Erreur ! Signet non défini.
  - 5.8.1.1 Erreur ! Signet non défini.
- 34 6
  - 34 6.1
  - 6.2 35
  - 36 6.3

# 2 Installation du Serveur GLPI

Dans le TP-02 Nous avons installé LAMP

Nous allons maintenant installer GLPI mais il reste des prérequis indispensable.

# 2.1 Pre-requis

# 2.1.1 Comme toujours une mise a jour du système

apt update && apt full-upgrade

Prevert@SLMJP-C05-DebianGLPI-RAZZOUN-01:/var/www/html Q = ×
root@SLMJP-C05-DebianGLPI-RAZZOUN-01:/var/www/html# apt update && apt full-upgrade
Ign :1 cdrom://[Debian GNU/Linux 11.2.0 Bullseye - Official amd64 DVD Binary-1 20211218-11:13] bullseye Release
Veuillez utiliser apt-cdrom afin de faire reconnaître ce cédérom par votre APT. apt-get update ne peut être employé pour ajouter de nouvea ux cédéroms
Réception de :3 http://security.debian.org/debian-security bullseye-security InRelease [44,1 kB]
Lecture des listes de paquets... Fait
E: Le dépôt cdrom://[Debian GNU/Linux 11.2.0 \_Bullseye\_ - Official amd64 DVD Binary-1 20211218-11:13] bullseye Release n'a pas de fichier Re lease.
N: Les mises à jour depuis un tel dépôt ne peuvent s'effectuer de manière sécurisée, et sont donc désactivées par défaut.
N: Voir les pages de manuel d'apt-secure(8) pour la création des dépôts et les détails de configuration d'un utilisateur.

# 2.1.2 Installation de Pearl et des extension PHP

#### apt install perl -y apt install php-Idap php-imap php-apcu php-xmlrpc php-cas php-mysqli php-mbstring php-curl php-gd php-simplexml php-xml php-intl php-zip php-bz2 -v

```
iroot@SLMJP-C05-DebianGLPI-RAZZOUN-01:/var/www/html#
root@SLMJP-C05-DebianGLPI-RAZZOUN-01:/var/www/html#
 root@SLMJP-C05-DebianGLPI-RAZZOUN-01:/var/www/html# apt install perl -y
Lecture des listes de paquets... Fait
Construction de l'arbre des dépendances... Fait
Lecture des informations d'état... Fait
perl est déjà la version la plus récente (5.32.1-4+deb11u2).
0 mis à jour, 0 nouvellement installés, 0 à enlever et 0 non mis à jour.
root@SLMDP-C05-DebianGLPI-RAZZOUN-01:/var/www/html# apt install php-ldap php-imap php-apcu php-xmlrpc php-cas php-mysgli php-mbstring php-cu
rl php-gd php-simplexml php-xml php-intl php-zip php-bz2 -y
Lecture des listes de paquets... Fait
Construction de l'arbre des dépendances... Fait
Lecture des informations d'état... Fait
Note : sélection de « php7.4-ldap » au lieu de « php-ldap »
Note : sélection de « php7.4-imap » au lieu de « php-imap »
Note : sélection de « php7.4-imap » au lieu de « php-imap »
Note : sélection de « php7.4-mlrpc » au lieu de « php-mysqli »
Note : sélection de « php7.4-ml » au lieu de « php-simplexml »
Note : sélection de « php7.4-intl » au lieu de « php-intl »
Note : sélection de « php7.4-zip » au lieu de « php-zip »
Note : sélection de « php7.4-ziz » au lieu de « php-ziz »
Aucune version du paquet php-apcu n'est disponible, mais il existe dans la base
de données. Cela signifie en général que le paquet est manquant, qu'il est devenu obsolète
ou qu'il n'est disponible que sur une autre source
E: Le paquet « php-apcu » n'a pas de version susceptible d'être installée
E: Impossible de trouver le paquet php-cas
root@SLMJP-C05-DebianGLPI-RAZZOUN-01:/var/www/html# ∎
```

#### 2.1.3 Pour la prise en compte on redémarre le service apache

systemctl reload apache2

€

prevert@SLMJP-C05-DebianGLPI-RAZZOUN-01: /var/www/html

Q

≡

×

```
root@SLMJP-C05-DebianGLPI-RAZZOUN-01:/var/www/html#
root@SLMJP-C05-DebianGLPI-RAZZOUN-01:/var/www/html#
root@SLMJP-C05-DebianGLPI-RAZZOUN-01:/var/www/html# systemctl reload apache2
root@SLMJP-C05-DebianGLPI-RAZZOUN-01:/var/www/html#
```

#### 2.2 Installation du paquet GLPI 2.2.1 Téléchargement du dernier Paquet GLPI Stable

A cette date 9.5.7 On se place dans le répertoire tmp

cd /tmp/ wget github.com/glpi-project/glpi/releases/download/9.5.7/glpi-9.5.7.tgz root@SLMJP-C05-DebianGLPI-RAZZOUN-01:/tmp# wget github.com/glpi-project/glpi/releases/download/9.5.7/glpi-9.5.7.tgz --2022-02-19 19:46:59-- http://github.com/glpi-project/glpi/releases/download/9.5.7/glpi-9.5.7.tgz Résolution de github.com (github.com)... 140.82.121.4 Connexion à github.com (github.com)|140.82.121.4|:80... connecté. requête HTTP transmise, en attente de la réponse… 301 Moved Permanently Emplacement : https://github.com/glpi-project/glpi/releases/download/9.5.7/glpi-9.5.7.tgz [suivant] --2022-02-19 19:46:59- https://github.com/glpi-project/glpi/releases/download/9.5.7/glpi-9.5.7.tgz Connexion à github.com (github.com)|140.82.121.4|:443... connecté. requête HTTP transmise, en attente de la réponse... 302 Found meterement : https://objects.githubusercontent.com/github-production-release-asset-2e65be/39182755/d84bde20-7cf6-4f6d-86da-d989606ed69a?X-A mz-Algorithm=AWS4-HMAC-SHA256&X-Amz-Credential=AKIAIWNJYAX4CSVEH53A%2F20220219%2Fus-east-1%2Fs3%2Faws4\_request&X-Amz-Date=20220219T184700Z&X -Amz-Éxpires=300&X-Amz-Signature=0359b69d0c8ecd64ebdb14bd74c42998bd581843367fb28d1c7b1ecec4f77e45&X-Amz-SignedHeaders=host&actor\_id=0&key\_id =0&repo\_id=39182755&response-content-disposition=attachment%3B%20filename%3Dglpi-9.5.7.tgz&response-content-type=application%2Foctet-stream [suivant] --2022-02-19 19:47:00-- https://objects.githubusercontent.com/github-production-release-asset-2e65be/39182755/d84bde20-7cf6-4f6d-86da-d9896 06ed69a?X-Amz-Algorithm=AWS4-HMAC-SHA256&X-Amz-Credential=AKIAIWNJYAX4CSVEH53A%2F20220219%2Fus-east-1%2Fs3%2Faws4\_request&X-Amz-Date=2022021 9T184700Z6X-Amz-Expires=3006X-Amz-Signature=0359b69d0c8ecd64ebdb14bd74c42998bd581843367fb28d1c7b1ecec4f77e456X-Amz-SignedHeaders=host&actor id=0&key\_id=0&repo\_id=39182755&response-content-disposition=attachment%3B%20filename%3Dglpi-9.5.7.tgz&response-content-type=application%2Foc tet-stream Résolution de objects.githubusercontent.com (objects.githubusercontent.com)... 185.199.109.133, 185.199.108.133, 185.199.110.133, ... Connexion à objects.githubusercontent.com (objects.githubusercontent.com)|185.199.109.133|:443... connecté. requête HTTP transmise, en attente de la réponse… 200 OK Taille : 46106553 (44M) [application/octet-stream] Sauvegarde en : « glpi-9.5.7.tgz » glpi-9.5.7.tgz 100%[= ======>] 43,97M 22,2MB/s ds 2,0s 2022-02-19 19:47:02 (22,2 MB/s) - « glpi-9.5.7.tgz » sauvegardé [46106553/46106553] root@SLMJP-C05-DebianGLPI-RAZZOUN-01:/tmp#

# L'archive est bien présente dans le rep /tmp/

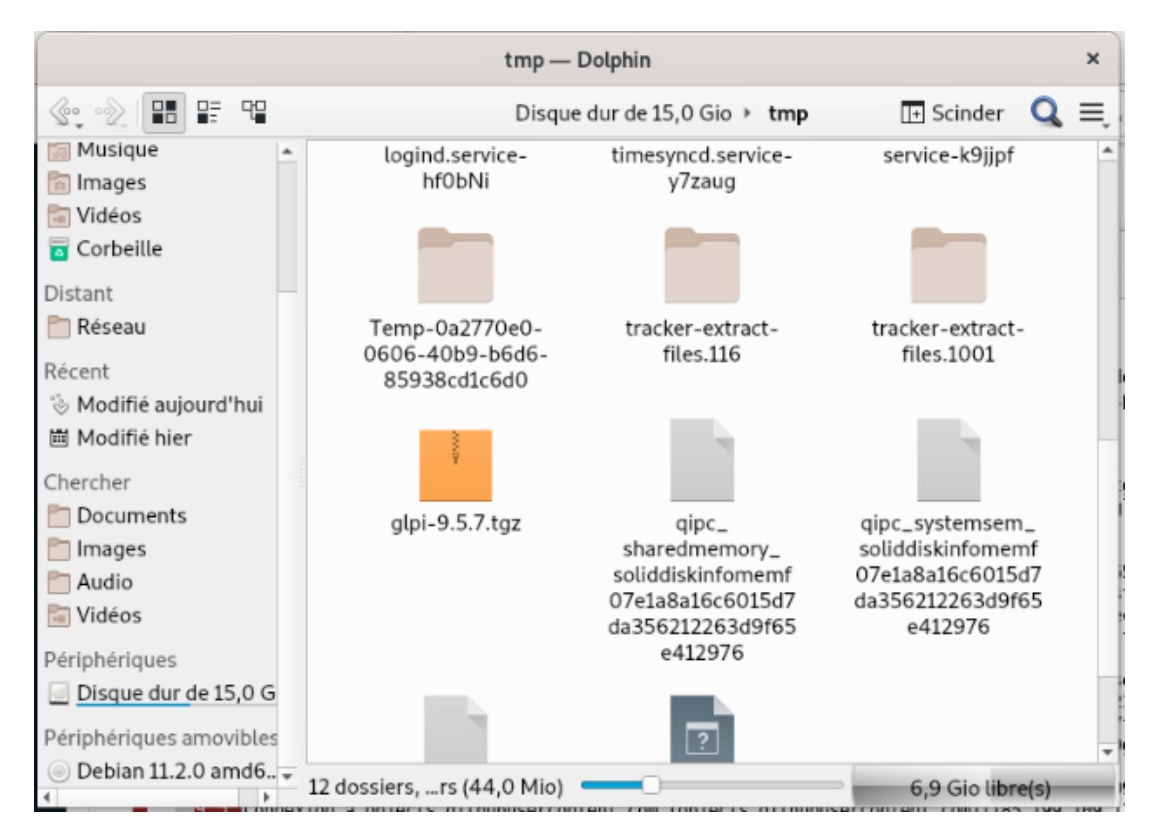

# 2.2.2 Decompression de l'archive

On va décompresser l'archive dans le repertoire apache

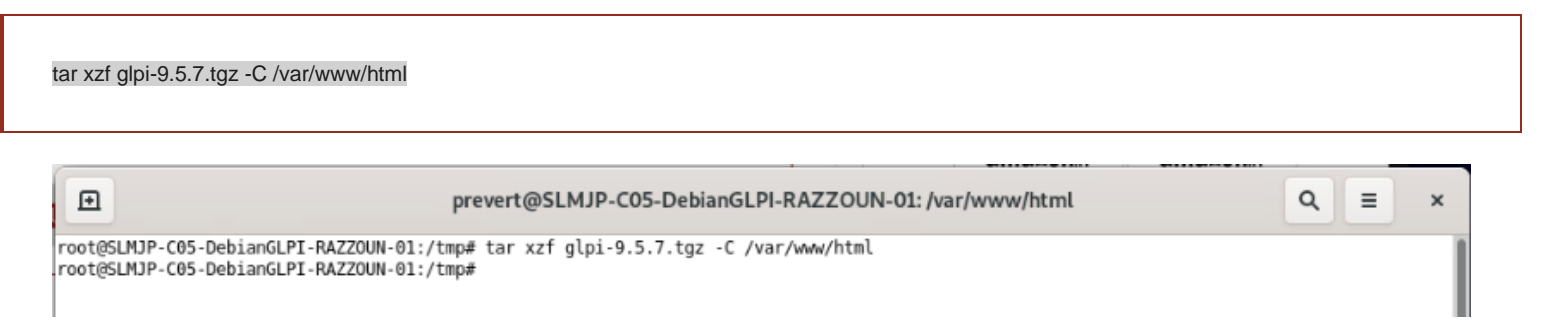

### Le repertoir GLPI c'est bien decompressé dans /var/www/html/

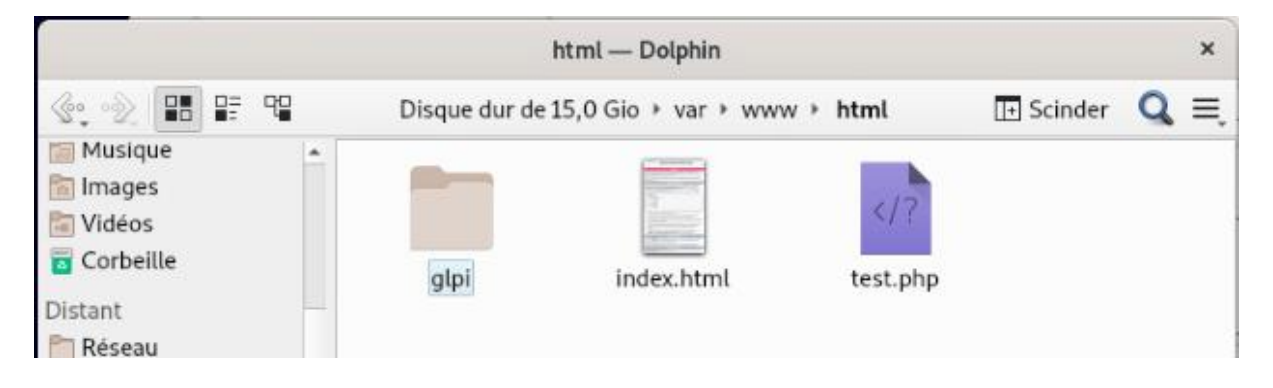

On a un fichier index.php

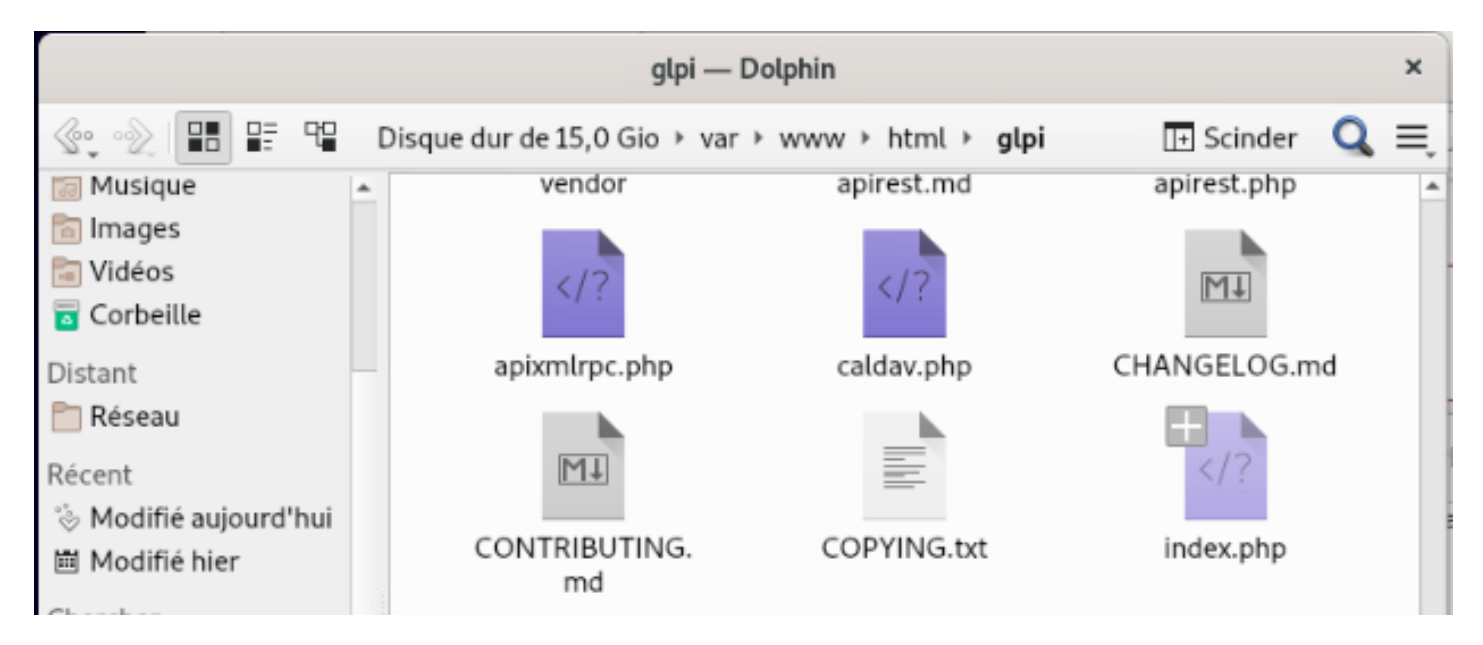

# 2.2.3 Permission sur le repertoire

root@SLMJP-C05-DebianGLPI-RAZZOUN-01:/tmp#

root@SLMJP-C05-DebianGLPI-RAZZOUN-01:/tmp# cd /var/www/html/

On change les permission sur le repertoire GLPI de façàn a ce que l'installateur puisse le modifier

chown -R www-data:www-data /var/www/html/glpi chmod -R 775 /var/www/html/glpi root@SLMJP-C05-DebianGLPI-RAZZOUN-01:/tmp# root@SLMJP-C05-DebianGLPI-RAZZOUN-01:/tmp# root@SLMJP-C05-DebianGLPI-RAZZOUN-01:/tmp# chown -R www-data:www-data /var/www/html/glpi root@SLMJP-C05-DebianGLPI-RAZZOUN-01:/tmp# chown -R 775 /var/www/html/glpi

# 2.3 Création de la Base de Donnée

# 2.3.1 Connexion a maria-db

mysql -u root

```
root@SLMJP-C05-DebianGLPI-RAZZOUN-01:/var/www/html# mysql -u root
Welcome to the MariaDB monitor. Commands end with ; or \g.
Your MariaDB connection id is 30
Server version: 10.5.12-MariaDB-0+debllul Debian 11
Copyright (c) 2000, 2018, Oracle, MariaDB Corporation Ab and others.
Type 'help;' or '\h' for help. Type '\c' to clear the current input statement.
MariaDB [(none)]>
```

# 2.3.2 Creation de la base GLPI

create database glpi; create user glpiuser@localhost identified by 'motdepasse'; grant all privileges on glpi.\* to glpiuser@localhost; flush privileges; exit;

```
MariaDB [(none)]>
MariaDB [(none)]>
MariaDB [(none)]> create user glpiuser@localhost identified by 'Prevert-77';
Query OK, 0 rows affected (0.002 sec)
MariaDB [(none)]>
```

```
exiy
MariaDB [(none)]>
MariaDB [(none)]> grant all privileges on glpi.* to glpiuser@localhost;
Query OK, 0 rows affected (0.002 sec)
MariaDB [(none)]> flush privileges;
Query OK, 0 rows affected (0.000 sec)
MariaDB [(none)]>
```

MariaDB [(none)]> exit; Bye root@SLMJP-C05-DebianGLPI-RAZZOUN-01:/var/www/html#

Fin du parametrage/creation Mysql

# 2.4 Installation GLPI

# 2.4.1 Adresse lp du Serveur

```
root@SLMJP-C05-DebianGLPI-RAZZOUN-01:/var/www/html#
root@SLMJP-C05-DebianGLPI-RAZZOUN-01:/var/www/html# ip addr show

    lo: <LOOPBACK,UP,LOWER UP> mtu 65536 qdisc noqueue state UNKNOWN group default qlen 1000

    link/loopback 00:00:00:00:00:00 brd 00:00:00:00:00:00
    inet 127.0.0.1/8 scope host lo
       valid_lft forever preferred_lft forever
    inet6 ::1/128 scope host
       valid_lft forever preferred_lft forever
2: ens192: <BROADCAST,MULTICAST,UP,LOWER_UP> mtu 1500 qdisc pfifo_fast state UP group default qlen 1000
    link/ether 00:0c:29:e6:13:1e brd ff:ff:ff:ff:ff:ff
    altname enplis0
    inet 192.168.1.70/24 brd 192.168.1.255 scope global dynamic noprefixroute ens192
       valid_lft 77797sec preferred_lft 77797sec
    inet6 fe80::20c:29ff:fee6:131e/64 scope link dadfailed tentative noprefixroute
       valid lft forever preferred lft forever
 oot@SLMJP-C05-DebianGLPI-RAZZOUN-01:/var/www/html#
```

On recherche l'adresse Ip du serveur ici 192.168.1.70

# 2.4.2 Acceder au serveur d'installation

On atteindra donc notre serveur a l'adresse http://192.168.1.70/glpi

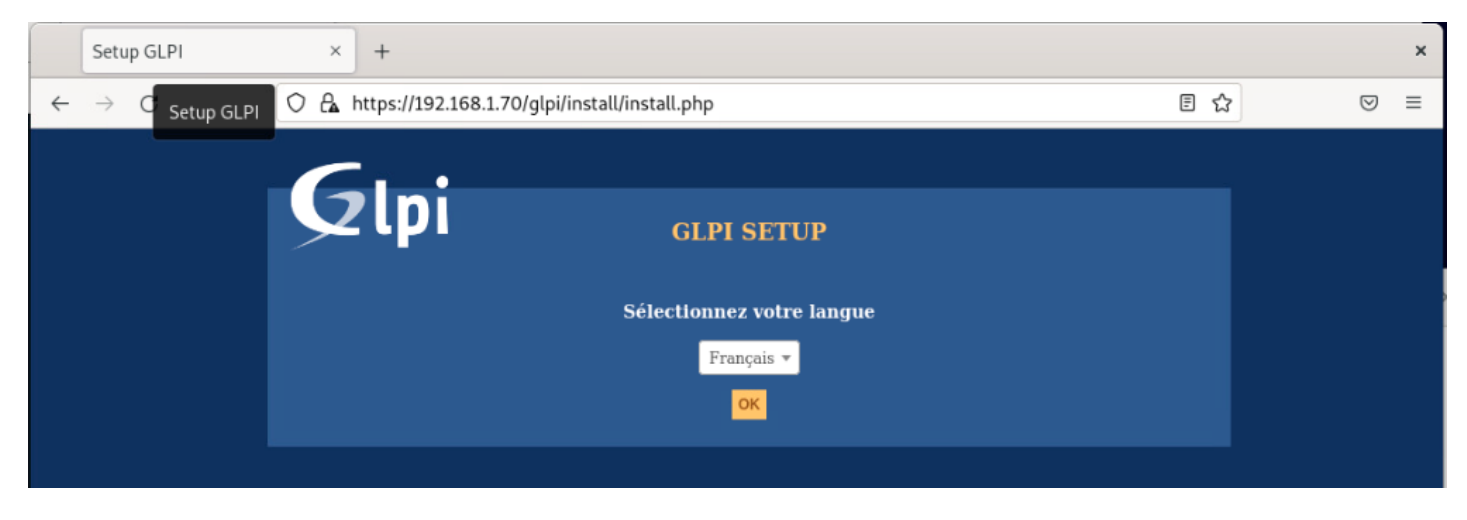

On peut alors valider la langue

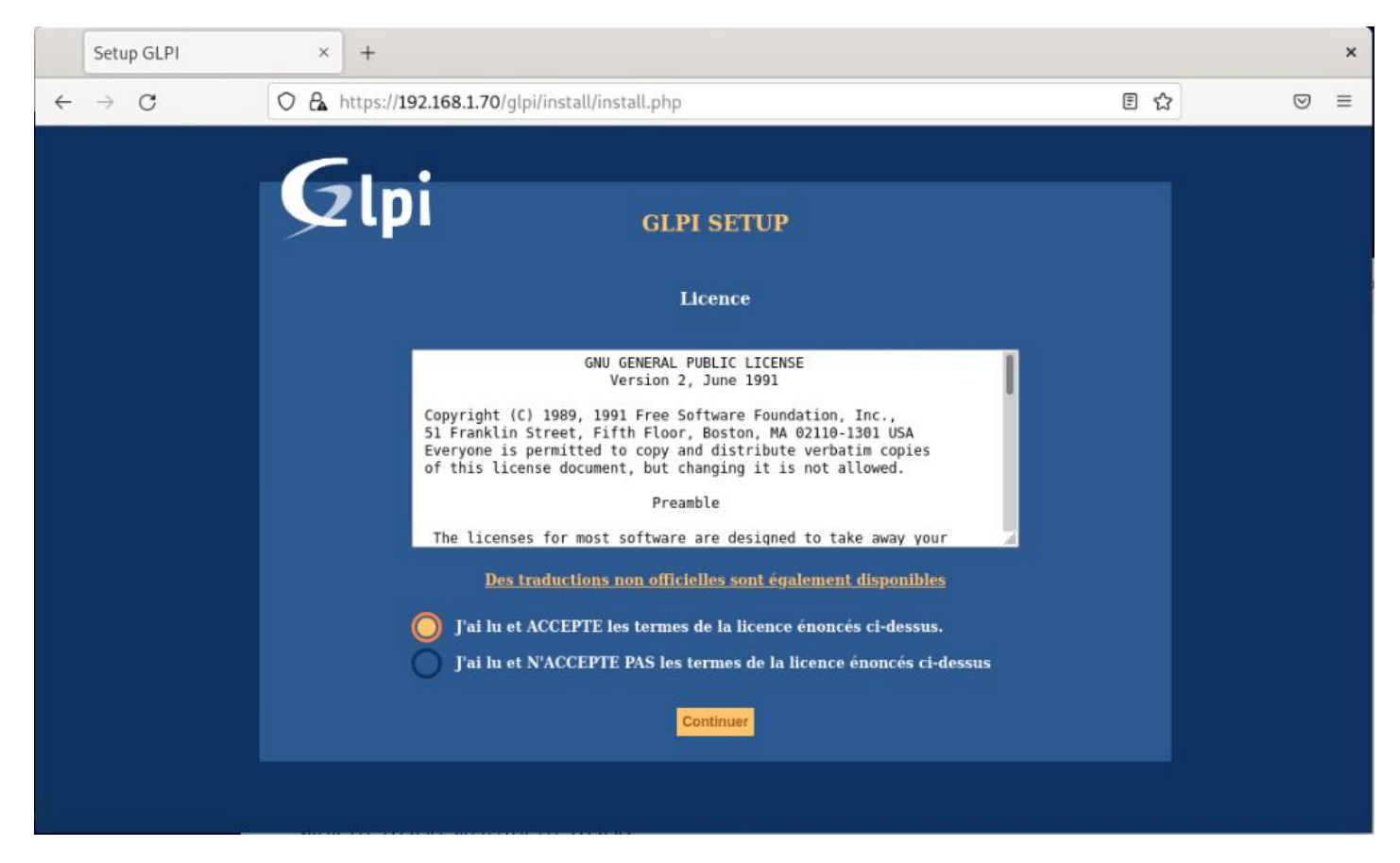

# On accepte la licence

| Setup GLPI                 | x +                                                                                                    |     | ×   |
|----------------------------|----------------------------------------------------------------------------------------------------|-----|-----|
| $\leftarrow \rightarrow C$ | C A https://192.168.1.70/glpi/install/install.php                                                                                                    | E 🕁 | ⊚ ≡ |
|                            | GLPI SETUP<br>Licence                                                                                                    |     |     |
|                            | Version 2, June 1921<br>Copyright (C) 1989, 1991 Free Software Foundation, Inc.,<br>51 Franklin Street, Fifth Floor, Boston, MA 02110-1301 USA<br>Everyone is permitted to copy and distribute verbatim copies<br>of this license document, but changing it is not allowed.<br>Preamble<br>The licenses for most software are designed to take away your |     |     |
|                            | Des traductions non officielles sont également disponibles<br>J'ai lu et ACCEPTE les termes de la licence énoncés ci-dessus.<br>J'ai lu et N'ACCEPTE PAS les termes de la licence énoncés ci-dessus                                                                                                    |     |     |
|                            | Continuer                                                                                                    |     |     |

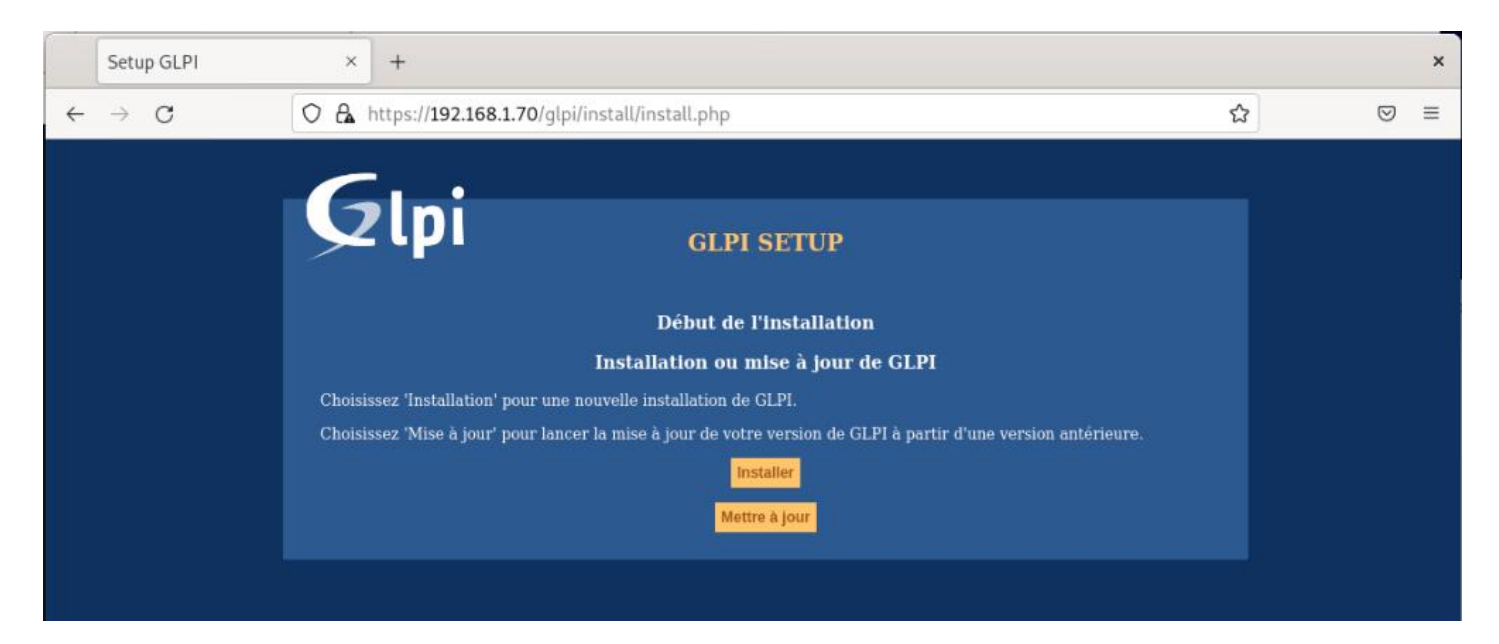

Lancer l'installation

# 2.4.3 Test préparatoire

# Une série de test est lancé

| Setup GLPI ×               | +      |                                                                                                    |           |     | ×   |
|----------------------------|--------|----------------------------------------------------------------------------------------------------|-----------|-----|-----|
| $\leftarrow \rightarrow G$ | O 🗛 ht | ttps:// <b>192.168.1.70</b> /glpi/install/ins                                                                                                    | tall.php  | E 🕁 | ⊚ ≡ |
|                            |        | Tests effectués         Test de Parseur PHP         Test des sessions         Test de la mémoire allouée         Test de l'extension mysqli         Test de l'extension ritype         Test de l'extension fileinfo         Test de l'extension mostring         Test de l'extension industring         Test de l'extension zibb         Test de l'extension zilb         Test de l'extension gd         Test de l'extension mil         Test de l'extension nul         Test de l'extension apcu         Test de l'extension apcu         Test de l'extension apcu         Test de l'extension apcu         Test de l'extension apcu         Test de l'extension apcu         Test de l'extension apcu         Test de l'extension exif         Test de l'extension exif         Test de l'extension bz2         Test de l'extension bz2         Test de l'extension bz2         Test de l'extension sodium         Test de l'extension sodium         Test de l'extension sodium | Résultats |     |     |

Il se peut qu'il manque un certain nombre de paquet

# 2.4.4 Complément d'installation

Une simple recherche Google vous permet de trouver les installations de paquet manquant

# 2.4.5 Bibliothèque de paquet

Attention avant de se lancer dans les installations contrôler la disponibilité du bon serveur de paquet

A l'aide de vi entrer dans le fichier /etc/apt/sources.list

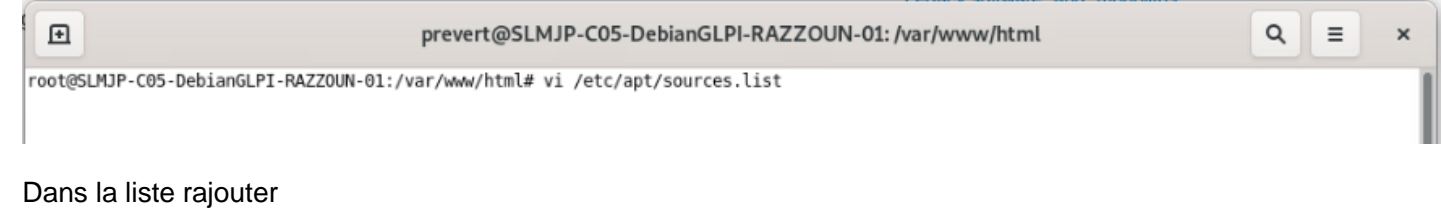

# Deb <u>http://ftp.fr.debian.org/debian/</u> stable main contrib

| prevert@SLMJP-C05-DebianGLPI-RAZZOUN-01: /var/www/html                                                                                                    | Q = ×     |
|----------------------------------------------------------------------------------------------------|-----------|
| <pre># deb cdrom:[Debian GNU/Linux 11.2.0 _Bullseye Official amd64 DVD Binary-1 20211218-11:13]/ bullseye con</pre>                                                                                                    | trib main |
| deb http://ftp.fr.debian.org/debian/ stable main contrib                                                                                                    |           |
| deb http://security.debian.org/debian-security bullseye-security main contrib<br>deb-src http://security.debian.org/debian-security bullseye-security main contrib                                                                                                    |           |
| <pre># bullseye-updates, to get updates before a point release is made;<br/># see https://www.debian.org/doc/manuals/debian-reference/ch02.en.html#_updates_and_backports<br/># A network mirror was not selected during install. The following entries<br/># are provided as examples, but you should amend them as appropriate<br/># for your mirror of choice.<br/>#</pre> |           |
| <pre># deb http://deb.debian.org/debian/ bullseye-updates main contrib # deb-src http://deb.debian.org/debian/ bullseye-updates main contrib ~ ~</pre>                                                                                                    |           |

# 2.4.6 Pour b2z

Apt install php7.4-bz2

# 2.4.7 Pour Idap

Apt install php7.4-ldap

# 2.4.8 Pour apcu

Apt install libphp7.4-embed Apt-get install php-cas Apt-get install php-apcu

# 2.4.9 Pour xmlrpc

Apt install php-xmlrpc

# 2.4.10 Ne pas oublier de redémarrer le serveur apache pour prendre en compte ces dernières installation

systemctl reload apache2

On obtient alors une installation complète

| ztpi                                                                                                    | GLPI SETUP                                                                                                    |
|----------------------------------------------------------------------------------------------------|----------------------------------------------------------------------------------------------------|
|                                                                                                    |                                                                                                    |
| Virtination de la compa                                                                                                    | distilité de cotre entronnement avec l'exécution de SLPI                                                                             |
|                                                                                                    |                                                                                                    |
| Territor of the States                                                                                                    | Referant Karley                                                                                                    |
| Territor company                                                                                                    | *                                                                                                    |
| Test is a similar plants                                                                                                    | 4                                                                                                    |
| Textula Extension republic                                                                                                    |                                                                                                    |
| Terista Erstandan Ayya                                                                                                    | ÷                                                                                                    |
| Territe Trotomier Sields                                                                                                    |                                                                                                    |
| Territori internetari minimizza                                                                                                    |                                                                                                    |
| Territo I estantes mare                                                                                                    |                                                                                                    |
| Text is Textenion diff.                                                                                                    | ¥                                                                                                    |
| Section Conferences and                                                                                                    | *                                                                                                    |
| Territo Testenten pt                                                                                                    | *                                                                                                    |
| Territo Testorator simplement                                                                                                    | *                                                                                                    |
| Territe Lesteraise and                                                                                                    | *                                                                                                    |
| Territori esteraine ellen                                                                                                    |                                                                                                    |
| Text to Texturation Texal Officiality                                                                                                    |                                                                                                    |
| Territo Contentino melipo                                                                                                    | 4                                                                                                    |
| Enriche Frederinden und                                                                                                    | *                                                                                                    |
| Terride Trademature stg.                                                                                                    | *                                                                                                    |
| Terri da Tradoradore (bal)                                                                                                    | *                                                                                                    |
| Territo Contempor anticas                                                                                                    | · · · · · · · · · · · · · · · · · · ·                                                                                                |
| provided                                                                                                    | *                                                                                                    |
| Test d'écologies des listemes de                                                                                                    |                                                                                                    |
| 12/10                                                                                                    |                                                                                                    |
| configuration                                                                                                    | *                                                                                                    |
| Text Printers des fahiers des                                                                                                    | *                                                                                                    |
| present printed and a second second                                                                                                    |                                                                                                    |
| A count of the                                                                                                    | *                                                                                                    |
| Variation des desits d'écritaire -                                                                                                    | 4                                                                                                    |
| Verification das desits dilections                                                                                                    |                                                                                                    |
| Anti-Arbiers graphingers                                                                                                    |                                                                                                    |
| terrer of the Party shows the Decision of the Real Party of the Party of the Party | *                                                                                                    |
| Test Contents de Stabiers platies                                                                                                    | *                                                                                                    |
| Test d'écriters des forces ets des                                                                                                    |                                                                                                    |
| Test Contents de Schiers Phil                                                                                                    | ~                                                                                                    |
| Territ destinants dass forficients die                                                                                                    |                                                                                                    |
|                                                                                                    |                                                                                                    |
| Tant Friedhen des Sellies                                                                                                    | *                                                                                                    |
| Test Polynikans des Infeiters                                                                                                    |                                                                                                    |
| (Elizhange)s                                                                                                    | -                                                                                                    |
| verschielten die Breiter verkeigken.                                                                                                    | e                                                                                                    |
|                                                                                                    | 📥 Locale and an instant West' as denot per line sciential axis where per                                                             |
| Cardo ada a significa da                                                                                                    | paa liter vir Ki de manline antonia lipa zar vela ledatov.<br>Annenerovan spo famini i fictor do legiter arvare (jijp(film)) ingide. |
| cardo na budda                                                                                                    | server, log and indeeds , since while in Reflect Intervented in configuration in                                                     |
|                                                                                                    | and a second filmedia                                                                                                    |
|                                                                                                    | The first second second second second second second second second second second second second second second se                       |

# 2.5 Paramétrage GLPI-Mysql

| -                                          |                                                                                                    |                                                            |       |  |
|--------------------------------------------|----------------------------------------------------------------------------------------------------|------------------------------------------------------------|-------|--|
|                                            | STDI GLPI SETUP                                                                                                    |                                                            |       |  |
|                                            | Étape 1                                                                                                    |                                                            |       |  |
|                                            | Configuration de la connexion à la base                                                                                                    | e de données                                               |       |  |
|                                            | Paramètres de connexion à la base de données                                                                                                    |                                                            |       |  |
|                                            | Serveur SQL (MariaDB ou MySQL) localhost                                                                                                    |                                                            |       |  |
|                                            | Utilisateur SQL glpiuser                                                                                                    |                                                            |       |  |
|                                            | Mot de passe SQL                                                                                                    |                                                            |       |  |
|                                            |                                                                                                    |                                                            |       |  |
|                                            |                                                                                                    |                                                            |       |  |
|                                            | Continuer                                                                                                    |                                                            |       |  |
|                                            | n de la companya de la companya de la companya de la companya de la companya de la companya de la companya de l                                                                                         |                                                            |       |  |
| trer les                                   | es donnée précédemment saisie a la création de la base de de                                                                                                    | onnée GLPI                                                 |       |  |
| rrer les<br>rveur :<br>isateur<br>t de pa  | es donnée précédemment saisie a la création de la base de de<br>: localhost<br>eur : glpiuser<br>passe : Prevert-77                                                                                     | onnée GLPI                                                 |       |  |
| rer les<br>veur :<br>isateur<br>t de pa    | es donnée précédemment saisie a la création de la base de de<br>: localhost<br>eur : glpiuser<br>passe : Prevert-77<br>GLPI SETUP                                                                       | onnée GLPI                                                 |       |  |
| rer les<br>veur :<br>isateur<br>t de pa    | es donnée précédemment saisie a la création de la base de de<br>: localhost<br>bur : glpiuser<br>passe : Prevert-77<br>GLPI SETUP<br>Étape 2                                                            | onnée GLPI                                                 |       |  |
| rer les<br>veur :<br>sateur<br>de pa       | es donnée précédemment saisie a la création de la base de de<br>sur : glpiuser<br>passe : Prevert-77<br>GLPI SETUP<br>Étape 2<br>Test de connexion à la base de                                         | onnée GLPI                                                 |       |  |
| rer les<br>veur :<br>isateul<br>de pa      | es donnée précédemment saisie a la création de la base de de<br>sur : glpiuser<br>passe : Prevert-77<br><b>GLPI SETUP</b><br>Étape 2<br>Test de connexion à la base de<br>Connexion à la base de donnée | onnée GLPI<br>données<br>s réussie                         |       |  |
| rer les<br>veur :<br>isateul<br>t de pa    | es donnée précédemment saisie a la création de la base de de<br>se donnée précédemment saisie a la création de la base de de<br>sur : glpiuser<br>passe : Prevert-77                                    | onnée GLPI<br>données<br>s réussie<br>te (10.5.12) - Parfa | nit 1 |  |
| rer les<br>veur :<br>isateur<br>t de pa    | es donnée précédemment saisie a la création de la base de de<br>: localhost<br>eur : glpiuser<br>passe : Prevert-77                                                                                     | onnée GLPI<br>données<br>s réussie<br>te (10.5.12) - Parfi | nit 1 |  |
| rer les<br>veur :<br>isateur<br>t de pa    | es donnée précédemment saisie a la création de la base de de<br>localhost<br>bur : glpiuser<br>passe : Prevert-77                                                                                       | onnée GLPI<br>données<br>s réussie<br>te (10.5.12) - Parfa | nt 1  |  |
| trer les<br>rveur :<br>isateur<br>t de pa  | es donnée précédemment saisie a la création de la base de de<br>: localhost<br>aur : glpiuser<br>passe : Prevert-77                                                                                     | données<br>s réussie<br>te (10.5.12) - Parfa               | iit ] |  |
| trer les<br>rveur :<br>lisateur<br>t de pa | es donnée précédemment saisie a la création de la base de de<br>: localhost<br>passe : Prevert-77                                                                                                    | données<br>s réussie<br>te (10.5.12) - Parfa               | nit 1 |  |

On choisit ici la base glpi précédemment crée

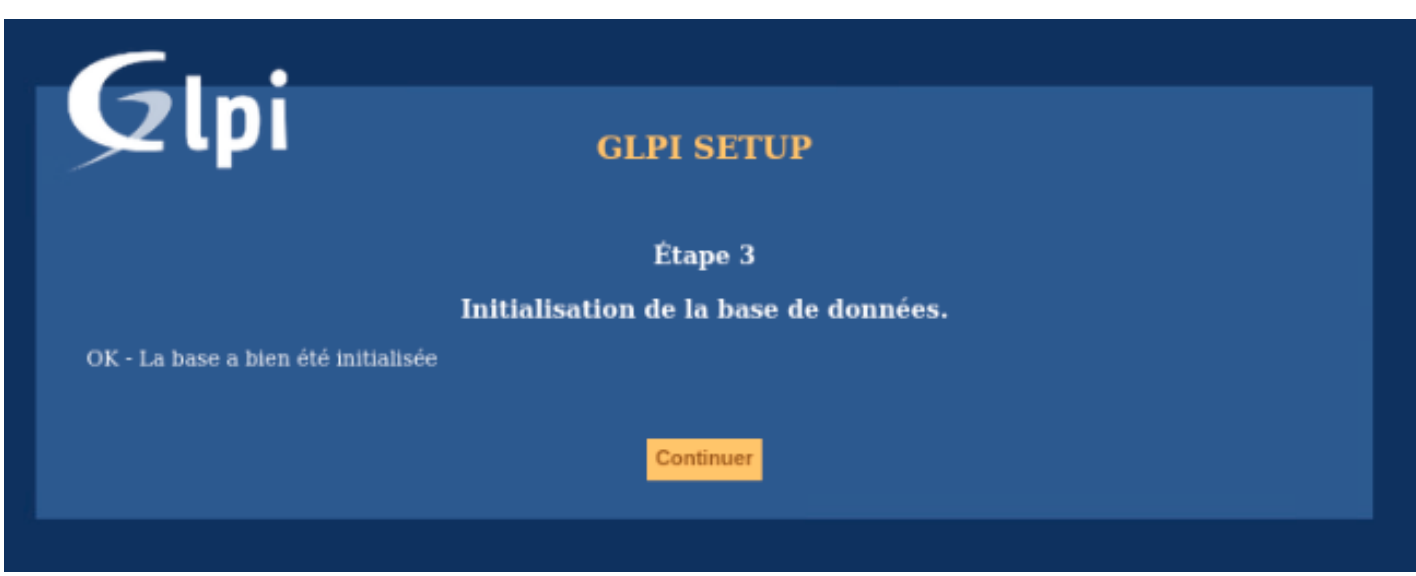

La connexion a la base a réussi on peu continuer

| Glpi                                                                                                | GLPI SETUP                                                                                                    |
|----------------------------------------------------------------------------------------------------|----------------------------------------------------------------------------------------------------|
|                                                                                                    | Étape 4                                                                                                    |
|                                                                                                    | Récolter des données                                                                                                    |
| 🗸 Envoyer "statistiques d'usage                                                                     |                                                                                                    |
| Nous avons besoin de vous p                                                                         | our améliorer GLPI et son écosystème de plugins !                                                                                                    |
| Depuis GLPI 9.2, nous avons int<br>anonymement, avec votre permi<br>d'usage sont agrégées et rendue | roduit une nouvelle fonctionnalité de statistiques appelée "Télémétrie", qui envoie<br>ission, des données à notre site de télémétrie. Une fois envoyées, les statistiques<br>es disponibles à une large audience de développeurs GLPI. |
| Dites-nous comment vous utilise                                                                     | z GLPI pour que nous améliorons GLPI et ses plugins !                                                                                                    |
| <u>Voir ce qui serait envoyé</u>                                                                    |                                                                                                    |
| Référencez votre GLPI                                                                               |                                                                                                    |
| De plus, si vous appréciez GLPI<br>remplissant <u>le formulaire suiv</u>                            | et sa communauté, merci de prendre une minute pour référencer votre organisme en<br><u>ant</u> .                                                                                                    |
|                                                                                                    | Continuer                                                                                                    |
|                                                                                                    |                                                                                                    |

On est ici libre d'accepter ou non, la collecte d'information

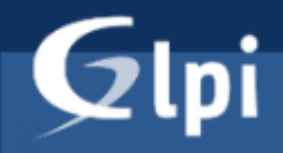

# **GLPI SETUP**

#### Étape 5

#### Une dernière chose avant de démarrer

Vous souhaitez obtenir de l'aide pour intégrer GLPI dans votre SI, faire corriger un bug ou bénéficier de règles ou dictionnaires pré-configurés ?

Nous mettons à votre disposition l'espace <u>https://services.glpi-network.com</u>. GLPI-Network est un produit commercial qui comprend une souscription au support niveau 3, garantissant la correction des bugs rencontrés avec un engagement de délai.

Sur ce même espace, vous pourrez contacter un partenaire officiel pour vous aider dans votre intégration de GLPI.

Ou encore, soutenir l'effort de développement de GLPI en effectuant un don.

Faire un don Continuer

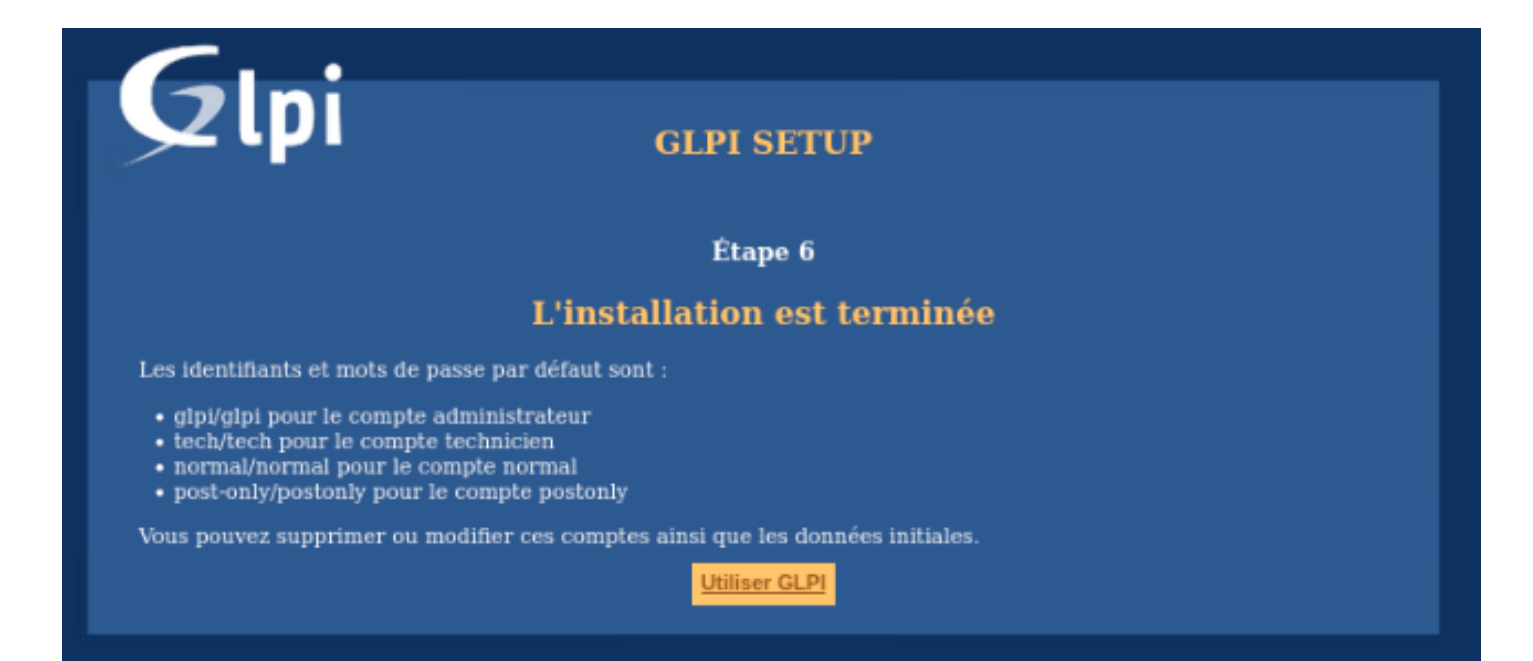

Cette fois ci l'installation a proprement parlé est terminé

On peut donc accéder a notre interface utilisateur sous le lien suivant (Moduler l'adresse ip du serveur) https://192.168.1.70/glpi/index.php

# 2.6 Connection a GLPI

|   | € GL            | PI - Authentificat | tion × | Install XML RPC for PHP 7×      | Debian Choix de téléch × |              | + ×                                       |
|---|-----------------|--------------------|--------|---------------------------------|--------------------------|--------------|-------------------------------------------|
| ~ | $\rightarrow$ ( | C                  | 0 8    | • https://192.168.1.70/glpi/ind | lex.php?noAUTO=1         | 90 %         | ☆ ♡ ≡                                     |
|   |                 |                    |        |                                 | _                        |              |                                           |
|   |                 |                    |        |                                 | Glni                     |              |                                           |
|   |                 |                    |        |                                 | <b>&gt;</b>              |              |                                           |
|   |                 |                    |        |                                 |                          |              |                                           |
|   |                 |                    |        | C.                              | alpi                     |              |                                           |
|   |                 |                    |        |                                 |                          |              |                                           |
|   |                 |                    |        | <b>2</b>                        | Se souvenir de moi       |              |                                           |
|   |                 |                    |        |                                 |                          |              |                                           |
|   |                 |                    |        |                                 | Envoyer                  |              |                                           |
|   |                 |                    |        |                                 |                          |              |                                           |
|   |                 |                    |        |                                 |                          |              |                                           |
|   |                 |                    |        |                                 |                          |              |                                           |
|   |                 |                    |        |                                 |                          |              |                                           |
|   |                 |                    |        |                                 |                          |              |                                           |
|   |                 |                    |        |                                 |                          | GLPI Copyrig | ht (C) 2015-2022 Teclib' and contributors |

Sur une des fenêtre précédente il nous été donné les compte user/admin/tech Nous utiliserons ici le glpi pour accéder à la console d'administration

S'affiche alors cette interface

|              | G GLPI - Interface sta      | andard × 🧕 🧕           | Install XML RPC f            | or PHP 7×                             | Debian C                                      | hoix de télécha×                                  | Chapitre 9. Ga                                        | rder son sy    | ×.            | + |   |                 | × |
|--------------|-----------------------------|------------------------|------------------------------|---------------------------------------|-----------------------------------------------|---------------------------------------------------|-------------------------------------------------------|----------------|---------------|---|---|-----------------|---|
| $\leftarrow$ | $\rightarrow$ G             | 🔿 🔒 http:              | s:// <b>192.168.1.70</b> /g  | lpi/front/ce                          | ntral.php                                     |                                                   |                                                       |                | 90 %          | ☆ |   | ${igsidential}$ | ≡ |
| G            | Ini                         |                        |                              |                                       |                                               |                                                   | Rechercher                                            | Q Fran         | çais <b>?</b> | * | Ť | 🛊 gipi          | • |
| $\succ$      | ιμι                         | Pa                     | nrc Assis                    | tance                                 | Gestion                                       | Outils                                            | Administration                                        | Configura      | ation         |   |   |                 |   |
| Accue        |                             |                        |                              |                                       |                                               |                                                   |                                                       |                |               |   |   |                 | _ |
|              | Tableau de bord Vu          | e personnelle V        | ue groupe Vue global         | e Flux RSS                            | Tous                                          |                                                   |                                                       |                |               |   |   |                 |   |
|              | A                           | 1                      | Pour des raisons de séc<br>P | urité, veuillez cl<br>our des raisons | nanger le mot de pas<br>de sécurité, veuillez | se par défaut pour le(s<br>supprimer le fichier : | s) utilisateur(s) : glpi post-<br>install/install.php | only tech norm | al            |   |   |                 |   |
|              | Central v                   | ŀ                      |                              |                                       |                                               |                                                   |                                                       | Ð              |               | Ŵ | 2 | 3               |   |
|              | 0 <table-cell></table-cell> | O<br>Ordinateur        | 0 Ratériel réseau            | 0<br>Téléphone                        | و                                             |                                                   |                                                       |                |               |   |   |                 |   |
|              | 0 🎤                         | 0 <b>G</b><br>Moniteur | 0 📑<br>Baie                  | 0<br>Imprimante                       | ₽                                             |                                                   | Aucune donné                                          | e trouvée      |               |   |   |                 |   |
|              |                             |                        |                              |                                       |                                               |                                                   |                                                       |                |               |   |   |                 |   |

3 Installation du Plugin FusionInventory

#### 3.1 Mise a jour du systeme

apt update && apt full-upgrade

#### 3.2 Telechargement du paquet fusionInventory

cd /usr/src

On commence par se positionner dans le repertoire de telechargement

wget https://github.com/fusioninventory/fusioninventory-for-glpi/archive/glpi9.5+3.0.tar.gz

Puis on telecharge le paquet http://fusioninventory.org

Vous pouvez verifier sur ce lien la derniere version compatible avec votre version GLPI Dans notre cas a la creation de ce document « <u>Latest release plugin FusionInventory for GLPI v9.5+3.0</u> »

root@SLMJP-C05-DebianGLPI-RAZZOUN-01:/home/prevert# cd // root@SLMJP-C05-DebianGLPI-RAZZOUN-01://serc# wget https://github.com/fusioninventory/fusioninventory-for-glpi/archive/glpi9.5+3.0.tar.gz root@SLMJP-C05-DebianGLPI-RAZZOUN-01://sec# wget https://github.com/fusioninventory-for-glpi/archive/glpi9.5+3.0.tar.gz reduction de github.com (github.com)\_ 140.82.121.4 Connexion à github.com (github.com)|140.82.121.4|:443... connecté. requête HTTP transmise, en attente de la réponse... 302 Found Emplacement : https://codeload.github.com/fusioninventory/fusioninventory-for-glpi/tar.gz/refs/tags/glpi9.5%2B3.0 [suivant] --2022-02-20 10:16:48-- https://codeload.github.com/fusioninventory/fusioninventory-for-glpi/tar.gz/refs/tags/glpi9.5%2B3.0 [suivant] --2022-02-20 10:16:48-- https://codeload.github.com/fusioninventory/fusioninventory-for-glpi/tar.gz/refs/tags/glpi9.5%2B3.0 [suivant] --2022-02-20 10:16:48-- https://codeload.github.com/fusioninventory/fusioninventory-for-glpi/tar.gz/refs/tags/glpi9.5%2B3.0 [suivant] --2022-02-20 10:16:48-- https://codeload.github.com/jusioninventory/fusioninventory-for-glpi/tar.gz/refs/tags/glpi9.5%2B3.0 [suivant] --2022-02-20 10:16:48-- https://codeload.github.com/jusioninventory/fusioninventory-for-glpi/tar.gz/refs/tags/glpi9.5%2B3.0 [suivant] --2022-02-20 10:16:48-- https://codeload.github.com/ju40.82.121.9 Connexion à codeload.github.com (codeload.github.com) | 140.82.121.9 Connexion à codeload.github.com (codeload.github.com) | 140.82.121.9 Sauvegarde en : « glpi9.5+3.0.tar.gz » glpi9.5+3.0.tar.gz [ <=> ] 7,04M 5,83MB/s ds 1,2s 2022-02-20 10:16:50 (5,83 MB/s) - « glpi9.5+3.0.tar.gz » sauvegardé [7383535] root@SLMDP-C05-DebianGLPI-RAZZOUN-01:/usr/src# ]

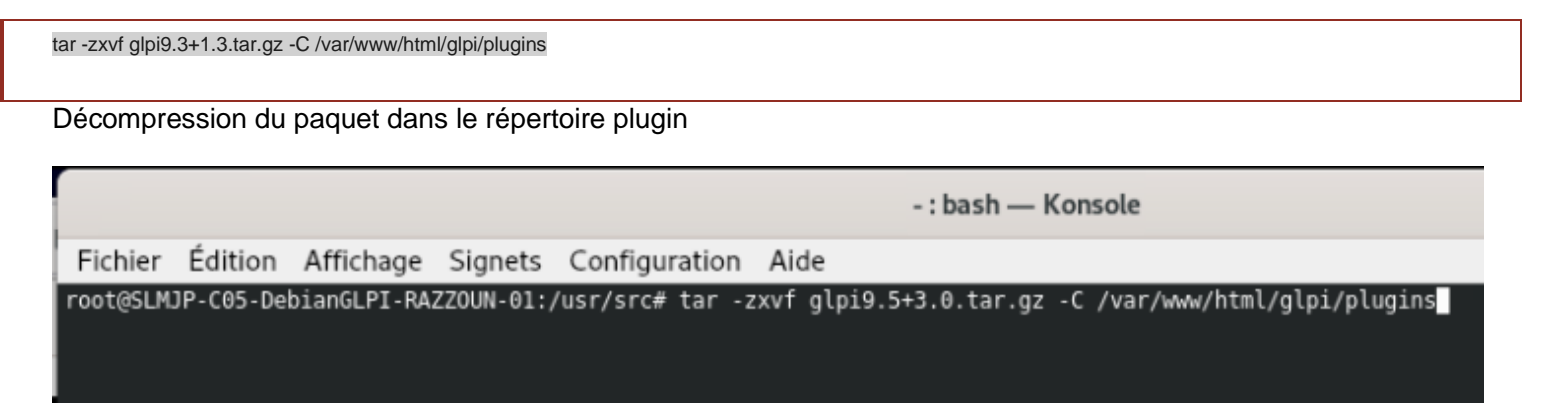

### On peu voir que l'archive a bien été decompressé

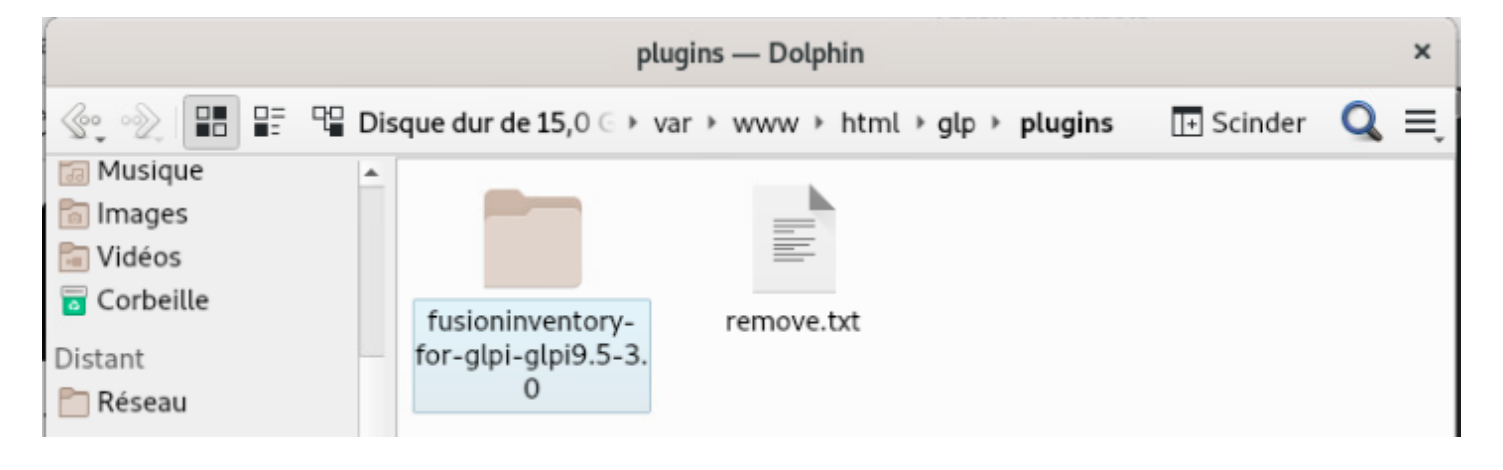

chown -R www-data /var/www/html/glpi/plugins

On donne les droits sur le répertoire

|                                                          |                                                                            |                                                                         |                                                                    |                                                        |             | - : bash — Konsole         |
|----------------------------------------------------------|----------------------------------------------------------------------------|-------------------------------------------------------------------------|--------------------------------------------------------------------|--------------------------------------------------------|-------------|----------------------------|
| Fichier                                                  | Édition                                                                    | Affichage                                                               | Signets                                                            | Configuration                                          | Aide        |                            |
| root@SLM<br>root@SLM<br>root@SLM<br>root@SLM<br>root@SLM | JP-C05-De<br>JP-C05-De<br>JP-C05-De<br>JP-C05-De<br>JP-C05-De<br>JP-C05-De | bianGLPI-RA<br>bianGLPI-RA<br>bianGLPI-RA<br>bianGLPI-RA<br>bianGLPI-RA | ZZOUN-01:/<br>ZZOUN-01:/<br>ZZOUN-01:/<br>ZZOUN-01:/<br>ZZOUN-01:/ | /usr/src#<br>/usr/src#<br>/usr/src# chown<br>/usr/src# | -R www-data | /var/www/html/glpi/plugins |

cd /var/www/html/glpi/plugins

On se positionne sur le répertoire des plugins

```
root@SLMJP-C05-DebianGLPI-RAZZOUN-01:/usr/src#
root@SLMJP-C05-DebianGLPI-RAZZOUN-01:/usr/src# cd /var/www/html/glpi/plugins
root@SLMJP-C05-DebianGLPI-RAZZOUN-01:/var/www/html/glpi/plugins#
```

mv fusioninventory-for-glpi-glpi9.5-3.0/ fusioninventory/

#### On renomme le répertoire du plugin

```
root@SLMUP-C05-DebianGLPI-RA2ZOUN-01:/var/www/html/glp1/plugins#
root@SLMJP-C05-DebianGLPI-RAZZOUN-01:/var/www/html/glpi/plugins# mv fusioninventory-for-glpi-glpi9.5-3.0/ fusioninventory/
root@SLMJP-C05-DebianGLPI-RAZZOUN-01:/var/www/html/glpi/plugins#
```

| plugins — Dolphin                         |                                                                       |             |  |  |  |  |  |  |  |  |  |  |  |
|-------------------------------------------|-----------------------------------------------------------------------|-------------|--|--|--|--|--|--|--|--|--|--|--|
| In 19 19 19 19 19 19 19 19 19 19 19 19 19 | E 🖫 Disque dur de 15,0 🤄 var → www → html → glp → plugins 🛛 🕕 Scinder | <b>Q</b> ≡, |  |  |  |  |  |  |  |  |  |  |  |
| 詞 Musique                                 |                                                                       |             |  |  |  |  |  |  |  |  |  |  |  |
| 🛅 Images                                  |                                                                       |             |  |  |  |  |  |  |  |  |  |  |  |
| 🔚 Vidéos                                  |                                                                       |             |  |  |  |  |  |  |  |  |  |  |  |
| Corbeille                                 | fusioninventory remove.txt                                            |             |  |  |  |  |  |  |  |  |  |  |  |
| Distant                                   |                                                                       |             |  |  |  |  |  |  |  |  |  |  |  |
| 🛅 Réseau                                  |                                                                       |             |  |  |  |  |  |  |  |  |  |  |  |

# 3.3 Installation Fusion Inventory

| ■ Installez le plugin et l'age × ● FusionInventory | × G GLPI - Authentification × +   | ×        |  |  |  |  |  |  |  |  |  |  |  |
|----------------------------------------------------|-----------------------------------|----------|--|--|--|--|--|--|--|--|--|--|--|
| ← → C () & https://192.168.1.70/glpi/ind           | ex.php<br>GLPI - Authentification | 90%☆ ♡ ≡ |  |  |  |  |  |  |  |  |  |  |  |
|                                                    |                                   |          |  |  |  |  |  |  |  |  |  |  |  |
| Glni                                               |                                   |          |  |  |  |  |  |  |  |  |  |  |  |
|                                                    | <b>&gt;</b>                       |          |  |  |  |  |  |  |  |  |  |  |  |
|                                                    |                                   |          |  |  |  |  |  |  |  |  |  |  |  |
|                                                    | qlpi                              |          |  |  |  |  |  |  |  |  |  |  |  |
|                                                    | ••••                              |          |  |  |  |  |  |  |  |  |  |  |  |
|                                                    | Se souvenir de moi                |          |  |  |  |  |  |  |  |  |  |  |  |
|                                                    | Envoyer                           |          |  |  |  |  |  |  |  |  |  |  |  |
|                                                    |                                   |          |  |  |  |  |  |  |  |  |  |  |  |

# On revient maintenant dans GLPI 192.168.1.7/glpi

On se connecter avec le compte admin glpi

|                        | 🔰 Install       | ez le plug   | in et l'ager×   | 🥑 Fusionl             | nventory                                                                                                    | ×          | 🧲 GLPI - In        | terface standard $	imes$   | +               |                  |             |        |    |                                      |                    | × |
|------------------------|-----------------|--------------|-----------------|-----------------------|----------------------------------------------------------------------------------------------------|------------|--------------------|----------------------------|-----------------|------------------|-------------|--------|----|--------------------------------------|--------------------|---|
| ÷                      | $\rightarrow$ G |              |                 | nttps:// <b>192.1</b> | . <b>68.1.70</b> /glp                                                                                           | i/front/ce | ntral.php          |                            |                 | 90 % 🟠           |             |        |    |                                      | $\bigtriangledown$ | ≡ |
| 6                      | Ini             |              |                 |                       |                                                                                                    |            |                    |                            | Rechercher      | Q                | Français    | ?      | *  | <del>й</del> з                       | 🛊 glpi             | • |
| $\succ$                | ιμι             |              |                 | Parc                  | Assista                                                                                                    | nce        | Gestion            | Outils                     | Administration  | Con              | figuratio   | ١      |    |                                      |                    | Ξ |
| Accuei                 | 1               |              |                 |                       |                                                                                                    |            |                    |                            |                 | ⊠' l <u>n</u> ti | tulés       |        | ċ  | Actions                              |                    |   |
|                        |                 |              |                 |                       |                                                                                                    |            |                    |                            |                 | Cor              | nposants    |        | au | utomatiq                             | lues               |   |
|                        | Tablea          | au de bord   | Vue personnelle | Vue groupe            | Vue globale                                                                                                    | Flux RSS   | Tous               |                            |                 | 🌲 Not            | ifications  |        | *) | <ul> <li>Authentification</li> </ul> |                    | n |
|                        |                 |              |                 |                       |                                                                                                    |            |                    |                            |                 | B Niv            | eaux de sei | rvices |    | Collect                              | eurs               |   |
|                        |                 | $\mathbf{A}$ |                 | Pour des ra           | Pour des raisons de sécurité, veuillez changer le mot de passe par défaut pour le(s) utilisateur(s) : glpi post |            |                    |                            |                 | 🗢 Générale       |             |        |    |                                      |                    |   |
| Pour des raisons de se |                 |              |                 |                       |                                                                                                    |            | i de securite, veu | ince supprimer to normer . | mətunnətun.prip | @ U <u>n</u> i   | cité des ch | amps   |    | Plugins                              | 3                  |   |
|                        | Cer             | ntral 🔨      | +               |                       |                                                                                                    |            |                    |                            |                 |                  | J 📕         | 4      | Î  | z c                                  |                    |   |

Puis on ouvre Configuration => Plugin

|              | 🔰 Installez le p | olugin et l'ager×         | 🔊 Fusionlr            | nventory              | ×        | 🗲 GLPI - Mark  | (etplace × |
|--------------|------------------|---------------------------|-----------------------|-----------------------|----------|----------------|------------|
| $\leftarrow$ | $\rightarrow$ G  | 0 8                       | https:// <b>192.1</b> | <b>68.1.70</b> /glpi/ | /front/m | arketplace.php |            |
| Ģ            | lpi              |                           | Parc                  | Assista               | nce      | Gestion        | Outils     |
| Accueil      | Configuratio     | n <u>H</u> -Plugins       | 🖶 Marketp             | olace +               | Q E      | 2 iii-         |            |
|              | Installé D       | écouvrir                  |                       |                       |          |                |            |
|              | Filtrer la lis   | ste des plugins           |                       |                       |          |                |            |
|              | F                | FusionInvento             | x & FusionInventor    | y                     |          |                |            |
|              | Votre plugir     | n ici ? Contactez-nous. E | 3                     |                       |          |                |            |

Si tout c'est bien passé on voit alors le plugin apparaitre sous cette page

| F | FusionInventory<br>AGPLv3+<br>Pavid DURIEUX & FusionInventory<br>P 9.5+3.0 | < Installer |
|---|----------------------------------------------------------------------------|-------------|

# On lance l'installation

| Information                                | × |
|--------------------------------------------|---|
| Le plugin FusionInventory a été installé ! |   |
| Souhaitez-vous l'activer ?                 |   |

On obtient alors in message déclarant que le plugin c'est correctement installé

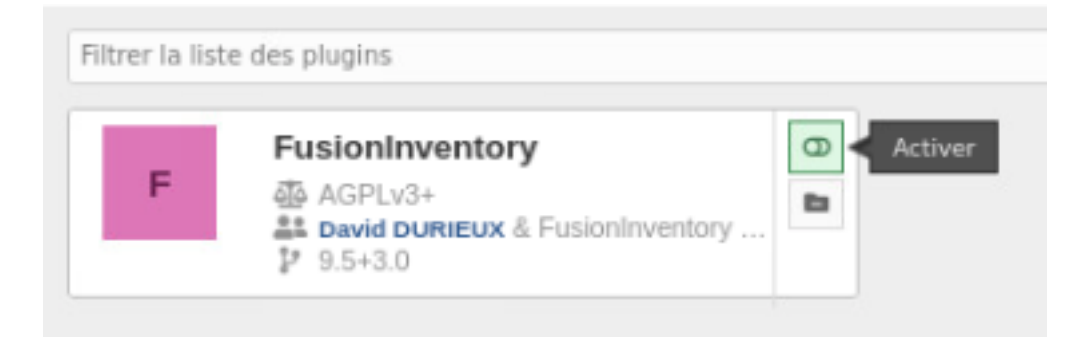

# On a alors la possibilité d'activer le plugin

# En l'activant on a alors la validation du demarrage

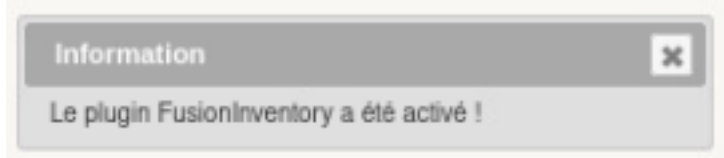

# L'installation est terminé

# 3.4 Paramétrage FusionInventory

Rendons-nous dans la console d'administration

|   | FusionInventory                            | •          |     |
|---|--------------------------------------------|------------|-----|
| F | AGPLv3+                                    | 8          |     |
|   | David DURIEUX & FusionInventory<br>9.5+3.0 | 🗡 < Config | ure |

# On arrive alors

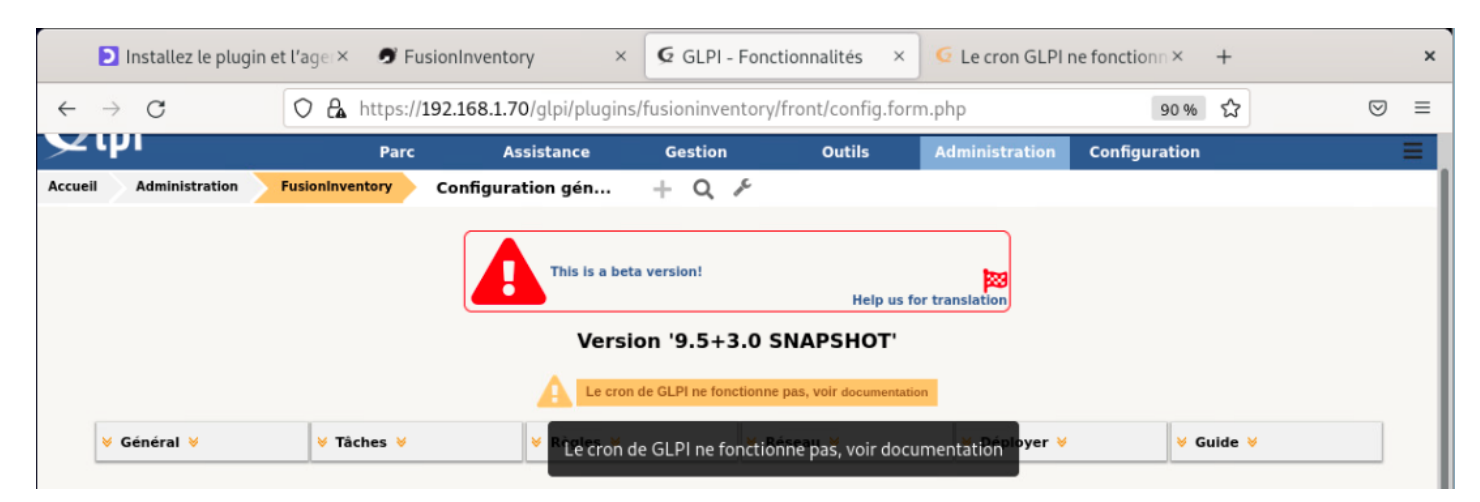

On peut voir que la ConTab n'est pas paramétrer pour GLPI Rappel de la CronTab en Anexe1

# Pour résoudre cela plusieurs étape

On retourne en premier sur le shell pour editer la CronTab

```
root@SLMJP-C05-DebianGLPI-RAZZOUN-01:~# crontab -u www-data -e
no crontab for www-data - using an empty one
Select an editor. To change later, run 'select-editor'.
1. /bin/nano <---- easiest
2. /usr/bin/vim.tiny
Choose 1-2 [1]: 1</pre>
```

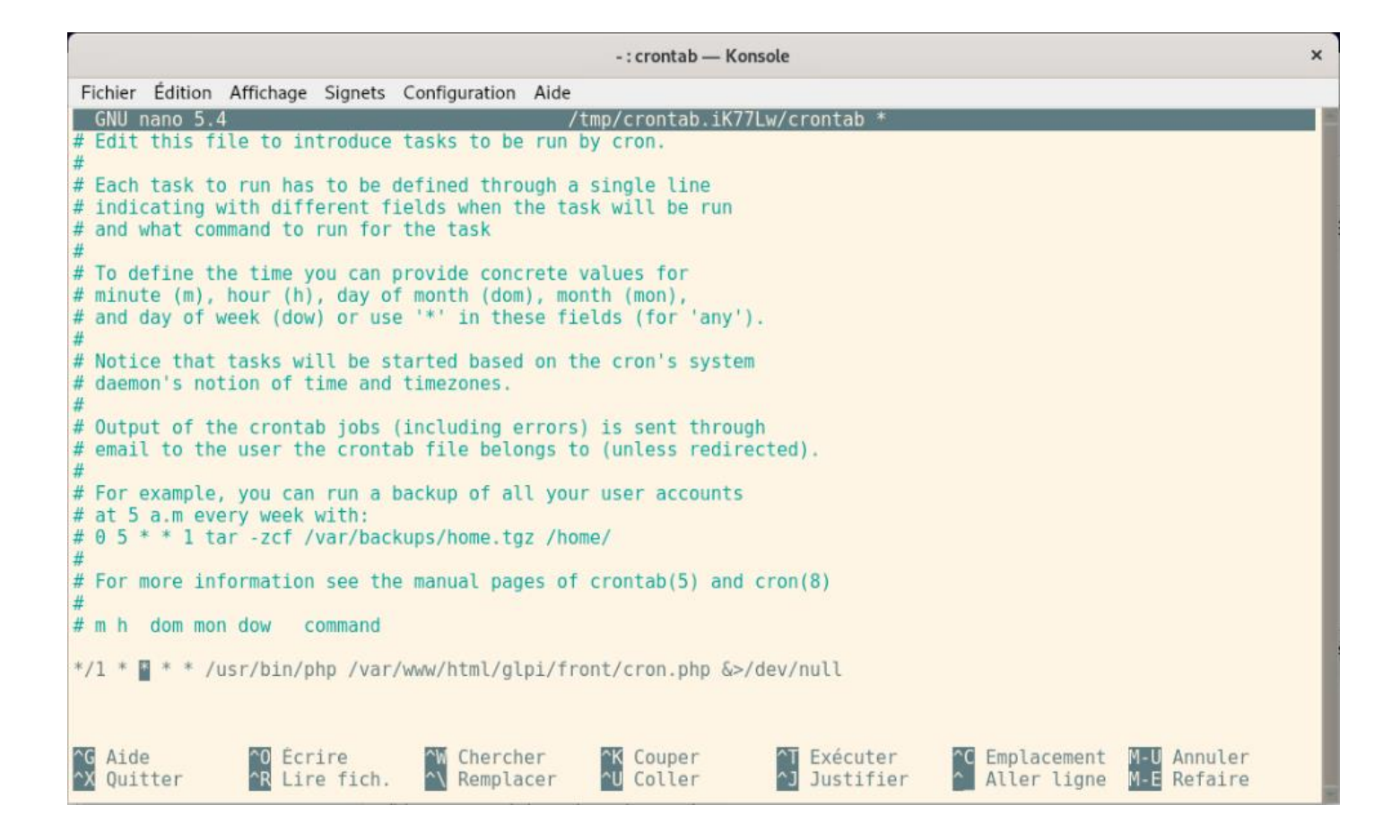

crontab: installing new crontab
root@SLMJP-C05-DebianGLPI-RAZZOUN-01:~#

root@SLMJP-C05-DebianGLPI-RAZZOUN-01:~#
root@SLMJP-C05-DebianGLPI-RAZZOUN-01:~# /etc/init.d/cron restart
Restarting cron (via systemctl): cron.service.
root@SLMJP-C05-DebianGLPI-RAZZOUN-01:~#

# On retourne ensuite dans la console GLPI

|         | Ð             | Installez le plug | in et l'ager× | 🥑 Fu     | isionInventory                 | × G GLPI - Fond     | tionnalités ×      | G Le cron GLPI | ne fonction ×        | +   |                    | × |
|---------|---------------|-------------------|---------------|----------|--------------------------------|---------------------|--------------------|----------------|----------------------|-----|--------------------|---|
| ←       | $\rightarrow$ | C                 | 0 8           | https:// | <b>192.168.1.70</b> /glpi/plug | ins/fusioninventory | /front/config.forr | m.php          | 90 %                 | ជ   | $\bigtriangledown$ | ≡ |
| $\succ$ | Ψ             |                   |               | Parc     | Assistance                     | Gestion             | Outils             | Administration | Configuration        |     |                    | = |
| Accue   | :II >         | Administration    | FusionInv     | entory   | Configuration gén              | + Q 🖻               |                    |                | 🕑 l <u>n</u> titulés |     | Actions            |   |
|         |               |                   |               |          |                                |                     |                    |                | Composants           |     | automatiques       |   |
|         |               |                   |               |          | This is a                      | heta version!       |                    |                | Notifications        |     |                    | · |
|         |               |                   |               |          |                                | beta version:       |                    | 223            | 🖹 Niveaux de servi   | ces | Collecteurs        |   |

# On ouvre les actions automatiques

#### Et on recherche Taskscheduler

| software      | Licence            | Envoi des alertes sur les expirations de |
|---------------|--------------------|------------------------------------------|
| taskscheduler | Gestion des tâches | taskscheduler                            |
| telemetry     | Télémétrie         | Envoyer les informations de télémétrie   |

On ouvre le scheduler

On laisse la configuration toute les minutes et la plage horaire 0=>24 Puis on exécute la task On sauvegarde

| ction automatique |    | Action automatique                            |                 |           |        |                     |                           |
|-------------------|----|-----------------------------------------------|-----------------|-----------|--------|---------------------|---------------------------|
| tatistiques       |    | Nom                                           | Fusioninventory | - tasksch | eduler |                     |                           |
| ournaux           | 12 | Description                                   | taskscheduler   |           |        |                     |                           |
| istorique         | 1  | Fréquence d'exécution                         | 1 minute *      |           |        |                     |                           |
| ous               |    | Statut                                        | Programmée      |           |        | Commentaires        |                           |
|                   |    | Mode d'exécution                              | CLI 🔻           |           |        |                     |                           |
|                   |    | Plage horaires d'exécution                    | 0 * -3          | 24        |        |                     |                           |
|                   |    | Temps de conservation des journaux (en jours) | 30 *            |           |        | Demière exécution   | 2022-02-20 11:27 0        |
|                   |    |                                               |                 |           |        | Prochaine exécution | 2022-02-20 11:28 Exécuter |
|                   |    | Créé le 2022-02-20 10:42                      |                 |           |        | Dernière mise à jou | ur le 2022-02-20 10:42    |

| Ð             | Installez le plugi                                                                                                    | n et l'ager×                    | 🝠 Fus                                                                                                    | ionInventory                         | ×           | G GLPI - Fond                | tionnalités   | × 🧕 🖸 Le cron GLP                                                                                                    | l ne fonctionn ×                                  | +                                      |    |        |   |
|---------------|----------------------------------------------------------------------------------------------------|---------------------------------|----------------------------------------------------------------------------------------------------|--------------------------------------|-------------|------------------------------|---------------|----------------------------------------------------------------------------------------------------|---------------------------------------------------|----------------------------------------|----|--------|---|
| $\rightarrow$ | С                                                                                                    | 0 &                             | https:// <b>1</b>                                                                                                    | <b>92.168.1.70</b> /glp              | oi/plugins/ | /fusioninventory             | front/config. | form.php                                                                                                    | 90                                                | % <b>公</b>                             |    | 0      | Ð |
| 51.           | .:                                                                                                    |                                 |                                                                                                    |                                      |             |                              |               | Rechercher                                                                                                    | Q Français                                        | ? ★                                    | ÷. | 🏟 glpi | i |
| 2 יו          | л<br>Л                                                                                                    |                                 | Parc                                                                                                    | Assista                              | ince        | Gestion                      | Outils        | Administration                                                                                                    | Configuration                                     | on                                     |    |        |   |
| ueil          | Administration                                                                                                    | FusionInver                     | ntory                                                                                                    | Configuration                        | gén         | + Q 🖋                        |               |                                                                                                    |                                                   |                                        |    |        |   |
|               |                                                                                                    |                                 |                                                                                                    |                                      | Versio      | on '9 5+3 0 9                |               | us for translation                                                                                                    |                                                   |                                        |    |        |   |
| _             |                                                                                                    |                                 |                                                                                                    |                                      | versio      | on '9.5+3.0 s                | NAPSHOI       |                                                                                                    |                                                   |                                        |    |        |   |
|               |                                                                                                    |                                 |                                                                                                    |                                      |             |                              |               |                                                                                                    |                                                   |                                        |    |        | 1 |
| Ľ             | Général \vee                                                                                                    | V Tâc                           | :hes 🤟                                                                                                    | <b>∀</b> R                           | ègles 🤟     | ¥ R                          | éseau 🤟       | V Déployer                                                                                                    | ×                                                 | Guide 🤘                                |    |        |   |
| Ľ             | Général ∀                                                                                                    | ∀ Tâc                           | hes ∀                                                                                                    | ¥ R                                  | ègles ⊌     | ¥ R                          | éseau V       | V Déployer                                                                                                    | •                                                 | Guide ∀                                |    |        |   |
|               | Général ∀<br>Configuration génér                                                                                                    | <b>∀ Tâc</b><br>ale Cor         | :hes ∀<br>nfiguration g                                                                                                    | yénérale                             | ègles ∀     | <b>∀</b> R                   | éseau ¥       | V Déployer                                                                                                    | v (                                               | Guide V                                |    |        |   |
| •             | Général ♥<br>Configuration génér.<br>Inventaire ordinateu                                                                             | ale Cor                         | nfiguration g                                                                                                    | générale                             | ègles ⊌     | V R                          | éseau ⊌       | Déployer                                                                                                    | eures) 2                                          | Guide V                                |    |        | ] |
| •             | Général S<br>Configuration généra<br>Inventaire ordinateu<br>Inventaire réseau                                                        | ale Cor<br>r SSL<br>Sup         | nfiguration ç<br>seulement po                                                                                                    | pénérale<br>pour l'agent<br>es après | ègles ⊌     | Non *<br>20 jours *          | éseau ⊌       | Déployer  Fréquence des inventaire (en h Port de Pagent                                                                                              | eures) 2:<br>6235                                 | Guide V                                |    |        | ] |
| Ľ             | Général V<br>Configuration génér<br>Inventaire ordinateu<br>Inventaire réseau<br>Gestion de paquets                                   | ale Cor<br>r SSL<br>Sup<br>Extr | nfiguration ç<br>seulement po<br>rimer les tâch<br>a-debug                                                                                                    | générale<br>pur l'agent<br>es après  | ègles ∀     | Non *                        | éseau ⊌       | Déployer      Fréquence des inventaire (en h      Port de l'agent      Préparer de nouveau les jobs n                                                | eures) 2.<br>6235<br>eussis N                     | Guide V                                |    |        | ] |
|               | Général V<br>Configuration génér<br>Inventaire ordinateu<br>Inventaire réseau<br>Gestion de paquets<br>Modules des agents             | r Tâc<br>sup<br>Extr            | nfiguration g<br>seulement po<br>rimer les tâche<br>a-debug                                                                                                    | générale<br>our l'agent<br>es après  | iègles ⊌    | Non *<br>20 jours *<br>Non * | éseau ♥       | Péployer  Fréquence des inventaire (en h Port de l'agent Préparer de nouveau les jobs r Nombre maximum d'agents à r                                  | eures) 24<br>6235<br>Eussis N<br>Eveiller dans 11 | Guide V<br>Guide V<br>4<br>an V<br>b V |    |        |   |
|               | Général V<br>Configuration généri<br>Inventaire ordinateu<br>Inventaire réseau<br>Gestion de paquets<br>Modules des agents<br>Verrous | ale Cor<br>r SSL<br>Sup<br>Extr | thes vertices the second second secon | générale<br>es après<br>s agents     | iègles ∀    | Non V<br>20 jours V<br>Non V | éseau V       | Déployer      réquence des inventaire (en h      Port de l'agent      Préparer de nouveau les jobs r      Nombre maximum d'agents à re      ne tâche | eures) 2.<br>6235<br>eussis N<br>iveiller dans 1/ | Guide V<br>4<br>an V<br>b V            |    |        |   |

# Si on retourne sur l'administration de FusionInventory notre message de la CronTab a bien disparu

# 3.5 FusionInventoy Agent

# 3.5.1 Téléchargement des clients

Vous trouverez ci-dessous le lien du GitHub contenant les distributions <u>https://github.com/fusioninventory/fusioninventory-agent/releases</u>

- Windows 64-bit OS: fusioninventory-agent\_windows-x64\_2.6.exe
- DMG archive : FusionInventory-Agent-2.6-2.dmg
- Debian lien du package https://github.com/fusioninventory/fusioninventoryagent/releases/download/2.6/fusioninventory-agent\_2.6-1\_all.deb

# 3.5.2 Installation du Client MacOs

Afficher le contenu du paquet

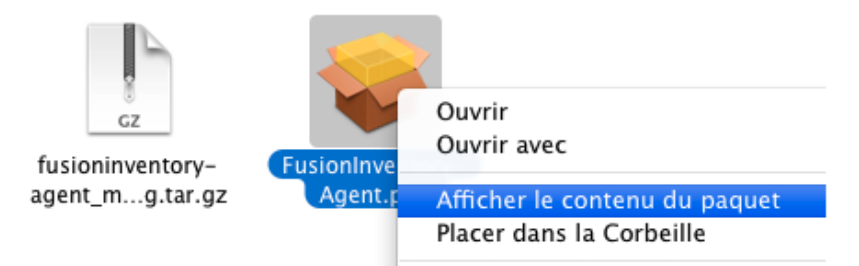

Aller dans le dossier Resources et ouvrir le fichier agent.cfg

A l'intérieur :

-Ajouter la ligne server= <u>http://192.168.1.70/glpi/plugins/fusioninventory/</u>
-Si la ligne logfile = /var/log/fusioninventory.log est en commentaire, retirez-le# pour la décommenter et que les fichiers de log se crées
-augmentez la valeur de backend-collect-timeout de 30secondes a180 secondes

#### Executer le package

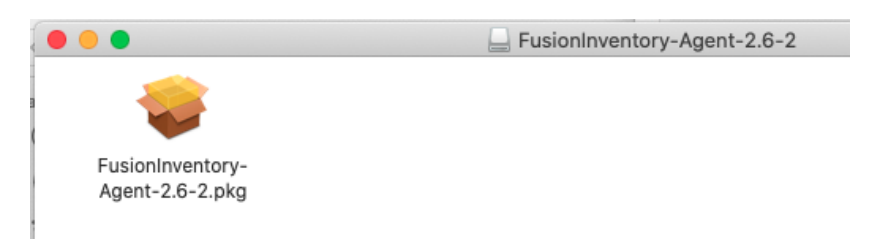

Déverrouillé l'accès à l'installation des paquets ne provenant pas de l'App Store

| General                                        | FileVault Cou          | pe-feu Confidentia                                                                                                    | lité                                                                                                    |
|------------------------------------------------|------------------------|----------------------------------------------------------------------------------------------------|----------------------------------------------------------------------------------------------------|
| Un mot de passe de connexion a                 | a été configuré pour · | cet utilisateur Mo                                                                                                    | difier le mot de passe                                                                                                    |
| ✓ Exiger le mot de passe                       | 5 minutes 🗘            | après la suspension<br>de l'économiseur d'é                                                                             | d'activité ou le lancement<br>cran                                                                                                    |
| Afficher un message lors                       | que l'écran est verro  | uillé Configurer le i                                                                                                   | nessage de verrouillage                                                                                                    |
| Désactiver l'ouverture de                      | session automatiqu     | e                                                                                                    |                                                                                                    |
| Autoriser les applications téléch<br>App Store | argées d               | de « FusionInv<br>Voulez-vous vr<br>En ouvrant cette a<br>de sécurité du sys<br>ordinateur et vos<br>malveillants susce | entory-Agent-2.6-2.pkg ».<br>aiment l'ouvrir ?<br>pp, vous passez outre les réglages<br>tème, ce qui peut exposer votre<br>Jonnées personnelles à des logiciels<br>ptibles d'endommager votre Mac ou |

# Relancer l'installation Puis cliquer sur Continuer

| • • •                           | 🥪 Installer FusionInventory-Agent                          |
|---------------------------------|------------------------------------------------------------|
|                                 | Programme d'installation du logiciel FusionInventory-Agent |
| Introduction                    | Vous serez guidé tout au long des étapes nécessaires à     |
| Licence                         |                                                            |
| <ul> <li>Destination</li> </ul> |                                                            |
| • Type d'installation           | 1                                                          |
| Installation                    |                                                            |
| • Résumé                        |                                                            |
|                                 | Revenir Continuer                                          |

Accepter les CLUF Puis Accepter

|            | Pour poursuivre l<br>du contrat de lice      | 'installation du logiciel, vous devez accepter les termes<br>ence du logiciel.                                                                                                    |   |
|------------|----------------------------------------------|----------------------------------------------------------------------------------------------------|---|
| Lic<br>De  | Cliquez soit sur Ao<br>l'installation et qui | ccepter pour continuer, soit sur Refuser pour annuler<br>tter le programme d'installation.                                                                                                    | 1 |
| Ty:<br>Ins | Lire la licence                              | Refuser Accepter                                                                                                    |   |
| Resu       | ume                                          | Preamble<br>The licenses for most software are designed to take away your<br>freedom to share and change it. By contrast, the GNU General Public<br>License is intended to guarantee your freedom to share and change<br>free<br>softwareto make sure the software is free for all its users. This<br>General Public License applies to most of the Free Software<br>Foundation's software and to any other program whose authors<br>commit to<br>using it. (Some other Free Software Foundation software is covered |   |

Laisser l'installation par défaut (ici un seul disque) Et cliquer sur continuer Puis Saisir le mot de passe d'un compte d'admin

| •••                        | Programme d'inst<br>nouveaux logiciels<br>Saisissez votre mot de | allation tente d'installer de<br>5.<br>passe pour autoriser cette opération. |                |
|----------------------------|------------------------------------------------------------------|------------------------------------------------------------------------------|----------------|
| Introd                     | Nom d'utilisateur :                                              | Regis AZZOUN                                                                 |                |
| Licen                      | Mot de passe :                                                   | ••••                                                                         | dard           |
| Destir                     |                                                                  |                                                                              |                |
| • Туре                     |                                                                  | Annuler Installer le logi                                                    | iciel          |
| <ul> <li>Résumé</li> </ul> |                                                                  |                                                                              |                |
|                            |                                                                  | Changer l'emplacement de                                                     | l'installation |
|                            |                                                                  | Rever                                                                        | nir Installer  |

# L'installation est terminée

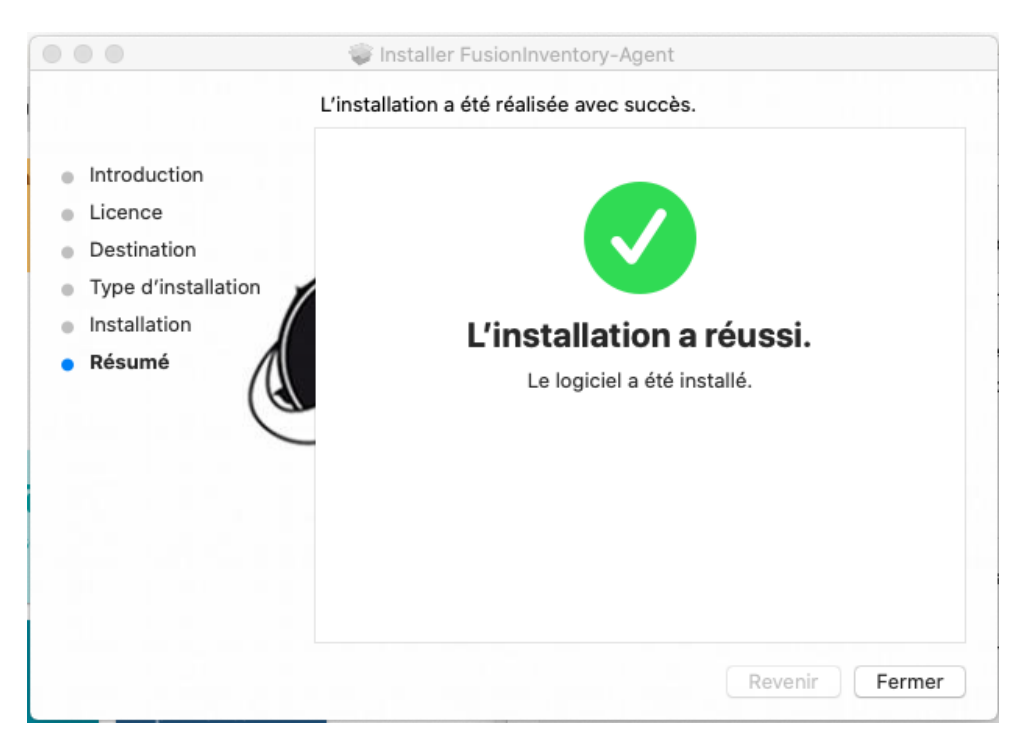

# 4 Annexe

# 4.1 Annexe1: CronTab

Pour rappel, la **crontab** sous Linux est la table qui gère les actions automatiques. Pour que GLPI puisse fonctionner "automatiquement" malgré son aspect de site en PHP (qui ne réagit donc que quand il y a une requête), on intègre un fichier **cron.php** qui va envoyer automatiquement une requête toutes les minutes sur le serveur, pour simuler la présence de quelqu'un sur la page.

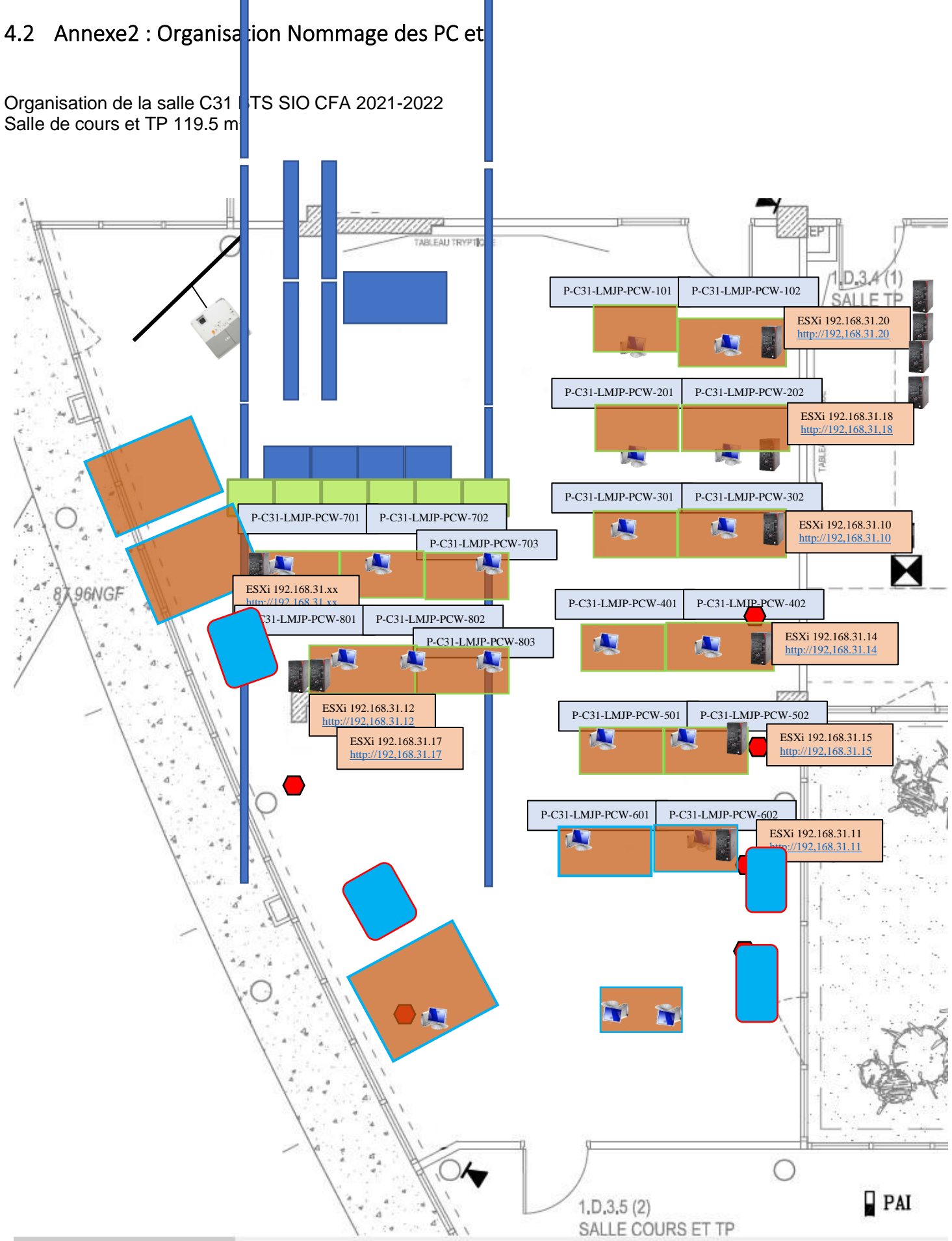

# 4.3 Annexe3 : Convention de Nommages des Postes

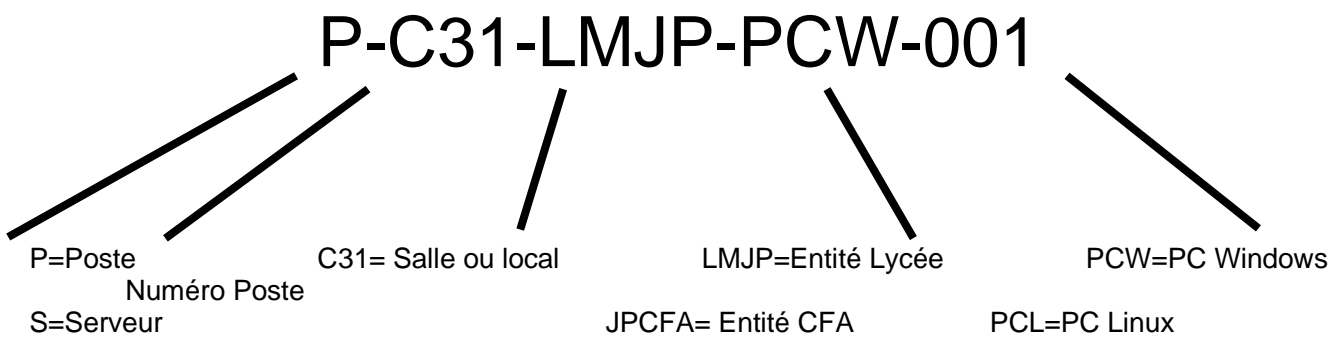

PCL=PC Linux PCM=PC Mac Ect....